# Quick Start - Virtual Server iDataAgent (Microsoft/Hyper-V)

# TABLE OF CONTENTS

### OVERVIEW

#### Introduction

#### **Key Features**

Complete Virtual Machine Protection Granular Recovery of Virtual Machine Data Minimal Load on Host Resources Automatic Protection of Virtual Machines SnapProtect Backup Block Level Deduplication SRM for Virtual Server

#### Terminology

### SYSTEM REQUIREMENTS

## GETTING STARTED - MICROSOFT/HYPER-V DEPLOYMENT

#### Installation

Method 1: Install Software from CommCell Console

Method 2: Interactive Install

### GETTING STARTED - MICROSOFT/HYPER-V CONFIGURATION

### GETTING STARTED - MICROSOFT/HYPER-V BACKUP

Perform A Backup What Gets Backed Up What Does Not Get Backed Up

#### **GETTING STARTED - MICROSOFT/HYPER-V RESTORE**

**Perform A Restore** 

# System Requirements - Virtual Server iDataAgent (Hyper-V)

System Requirements Supported Features

The following requirements are for the Virtual Server *i*DataAgent:

# **HYPER-V REQUIREMENTS**

### VIRTUAL SERVER APPLICATION SOFTWARE

Hyper-V version 6.x

#### PHYSICAL MACHINE OPERATING SYSTEMS - HYPER-V VIRTUAL SERVERS

Microsoft Windows Server 2008 R2 Editions

Microsoft Hyper-V Server 2008 R2 Editions\*

Microsoft Windows Server 2012 Editions\*

Microsoft Hyper-V Server 2012 Editions\*

\*Microsoft .NET Framework 3.5 must be installed on these machines before installing the Virtual Server iDataAgent.

## HARD DRIVE

100GB recommended. If performing backups with the granular recovery option enabled, the location of the Job Results folder should contain additional space to accommodate at least 2 percent of the total amount of data being backed up.

## MEMORY

2 GB RAM minimum required beyond the requirements of the operating system and running applications

## MISCELLANEOUS

#### ALLOCATION UNIT SIZE OF THE NTFS VOLUMES

The cluster size or the allocation unit size of an NTFS volume in a virtual machine must be multiple of 1024 bytes. You can set the cluster size before formatting a volume. The default cluster size is 4096 bytes.

## NOTES ON VIRTUAL SERVER /DATAAGENT INSTALLATIONS FOR HYPER-V

The Virtual Server iDataAgent is installed directly onto the Hyper-V Server.

Ensure that the latest Microsoft HotFixes for Hyper-V are installed:

- Hyper-V: Update List for Windows Server 2008 R2
- Hyper-V: Update List for Windows Server 2012

#### DISCLAIMER

Minor revisions and/or service packs that are released by application and operating system vendors are supported by our software but may not be individually listed in our System Requirements. We will provide information on any known caveat for the revisions and/or service packs. In some cases, these revisions and/or service packs affect the working of our software. Changes to the behavior of our software resulting from an application or operating system revision/service pack may be beyond our control. The older releases of our software may not support the platforms supported in the current release. However, we will make every effort to correct the behavior in the current or future releases when necessary. Please contact your Software Provider for any problem with a specific application or operating system.

Additional considerations regarding minimum requirements and End of Life policies from application and operating system vendors are also applicable

# **Getting Started - Microsoft Hyper-V Deployment**

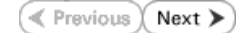

The Virtual Server iDataAgent is used to protect Hyper-V virtual machine data. Follow the steps given below to install the Virtual Server iDataAgent.

To backup virtual machines in Hyper-V Cluster environment, install the Virtual Server *i*DataAgent only on the physical nodes of the cluster.

## INSTALLATION

The software can be installed using one of the following methods:

**METHOD 1: INTERACTIVE INSTALL** 

Use this procedure to install directly on Hyper-V Server.

METHOD 2: INSTALL SOFTWARE FROM COMMCELL CONSOLE

Use this procedure to install remotely on a Hyper-V Server.

# **BEFORE YOU BEGIN**

**Download Software Packages** Download the latest software package to perform the install.

**System Requirements** Verify that the computer in which you wish to install the software satisfies the System Requirements.

# **METHOD 1: INTERACTIVE INSTALL**

- 1. Run Setup.exe from the Software Installation Disc on Hyper-V Server.
- Select the required language. Click Next.

| Select the language you will use during installation.                                                                                                    |                                                               |                |
|----------------------------------------------------------------------------------------------------|---------------------------------------------------------------|----------------|
| English (United States)                                                                                                    |                                                               |                |
| English (Onlited States)                                                                                                    |                                                               |                |
| ,                                                                                                    |                                                               |                |
|                                                                                                    |                                                               |                |
|                                                                                                    |                                                               |                |
|                                                                                                    |                                                               |                |
|                                                                                                    |                                                               |                |
|                                                                                                    |                                                               |                |
|                                                                                                    |                                                               |                |
|                                                                                                    | <u>N</u> ext >                                                | <u>C</u> ancel |
|                                                                                                    |                                                               |                |
|                                                                                                    |                                                               |                |
|                                                                                                    |                                                               |                |
|                                                                                                    |                                                               |                |
|                                                                                                    |                                                               |                |
|                                                                                                    |                                                               |                |
| = Install Software on this computer                                                                                                    |                                                               |                |
|                                                                                                    |                                                               |                |
| = Advanced options                                                                                                    |                                                               |                |
|                                                                                                    |                                                               |                |
|                                                                                                    |                                                               |                |
|                                                                                                    |                                                               |                |
| View documentation website                                                                                                    |                                                               |                |
| View Install Quick Start Guide (Requires Adobe.                                                                                                    | Acrobat Reader)                                               |                |
| Install Adobe Acrobat Reader                                                                                                    |                                                               |                |
|                                                                                                    |                                                               |                |
|                                                                                                    |                                                               | ⇔ r            |
|                                                                                                    |                                                               | 🖨 Exit         |
|                                                                                                    |                                                               | ⊜ Exit         |
| Installer                                                                                                    |                                                               | 🗢 Exit         |
| Installer<br>License Agreement                                                                                                    |                                                               | ⇔ Exit         |
| Installer<br>License Agreement<br>Please read the following License Agreement. Press<br>the PAGE DVNI key to view the entire agreement.                                                                                                    |                                                               | ⇔ Exit         |
| Installer<br>License Agreement<br>Please read the following License Agreement. Press<br>the PAGE DOWN key to view the entire agreement.                                                                                                    |                                                               | ⇔ Exit         |
| Installer<br>License Agreement<br>Please read the following License Agreement. Press<br>the PAGE DOWN key to view the entire agreement.                                                                                                    |                                                               | ⇔ Exit         |
| Installer License Agreement Please read the following License Agreement. Press the PAGE DDWN key to view the entire agreement.                                                                                                    |                                                               | e Exit         |
| Installer License Agreement Please read the following License Agreement. Press the PAGE DOWN key to view the entire agreement. End User License and Limited Wan                                                                                                    | ranty Agreeme                                                 | e Exit         |
| Installer License Agreement Press read the following License Agreement. Press the PAGE DDWN key to view the entire agreement. End User License and Limited Warn                                                                                                    | ranty Agreemen                                                | e Ext          |
| Installer License Agreement Please read the following License Agreement. Press the PAGE DDWN key to view the entire agreement. End User License and Limited Warn Software Release 9.0.0                                                                                                    | ranty Agreemen                                                | e Ext          |
| Installer License Agreement Please read the following License Agreement. Press the PAGE DDWN key to view the entire agreement. End User License and Limited Warn Software Release 9.0.0 (including Microsoft@SQL Struet <sup>TM</sup> 2006 Enterp                                                                                                    | ranty Agreemen                                                | Exit           |
| Installer<br>License Agreement<br>Please read the following License Agreement. Press<br>the PAGE DOWN key to view the entire agreement.<br>End User License and Limited Warn<br>Software Release 9.0.0<br>(including Microsoft® SQL Server™ 2008 Enterp<br>2008 Express Edition and Windows Pre-Inste                                                     | ranty Agreemen<br>rise Edition, SQL St<br>Illation Environmer | e Exit         |
| Installer<br>License Agreement<br>Please read the following License Agreement. Press<br>the PAGE DOWN key to view the entire agreement.<br>End User License and Limited Warn<br>Software Release 9.0.0<br>(including Microsoft@ SQL Server <sup>104</sup> 2008 Enterp<br>2008 Express Edition and Windows Pre-Inste                                       | ranty Agreemen<br>rise Edition, SQL St<br>allalion Environmen | Exit           |
| Installer<br>License Agreement<br>Please read the following License Agreement. Press<br>the PAGE DOWN key to view the entire agreement.<br>End User License and Limited Warn<br>Software Release 9.0.0<br>(including Microsoft® SQL Server <sup>TM</sup> 2008 Enterpr<br>2008 Express Edition and Windows Pre-Inste<br>End User License agreement.        | ranty Agreeme:<br>rise Edition, SQL St<br>allation Environmer | Exit           |
| Installer License Agreement Please read the following License Agreement. Please read the following License Agreement. Please read the following License and Limited Warn Software Release 9.0.0 (including Microsoft@ SQL Server™ 2008 Enterp 2008 Express Edition and Windows Pre-Inst License agreement. C Laccept the terms in the license agreement.  | ranty Agreemen<br>rise Edition, SQL St<br>Illation Environmen |                |
| Installer  License Agreement Presse read the following License Agreement. Press the PAGE DDWN key to view the entire agreement.  End User License and Limited Warn Software Release 9.0.0  (including Microsoft@ SQL Server™ 2008 Enterpr 2008 Express Edition and Windows Pre-Inste G   accept the terms in the license agreement. Installer  Part Inste | ranty Agreemen<br>rise Edition, SQL St<br>allation Environmer | Exit           |

3. Select the option to install software on this computer.

The options that appear on this screen depend on the computer in which the software is being installed.

4. Select I accept the terms in the license agreement. Click Next.

5. Expand Client Modules | Backup & Recovery | File System and select Virtual Server Agent.

Click Next.

- 6. Click **YES** to install Microsoft .NET Framework package.
  - This prompt is displayed only when Microsoft .NET Framework is not installed.
  - Once the Microsoft .NET Framework is installed, the software automatically installs the Microsoft Visual J# 2.0 and Visual C++ redistributable packages.
- 7. If this computer and the CommServe is separated by a firewall, select the **Configure** firewall services option and then click Next.

For firewall options and configuration instructions, see Firewall Configuration and continue with the installation.

If firewall configuration is not required, click **Next**.

| 8. | Enter the fully qualified domain name of the CommServe Host Name. |
|----|-------------------------------------------------------------------|
|    | Click Next.                                                       |

Do not use space and the following characters when specifying a new name for the CommServe Host Name:

\|`~!@#\$%^&\*()+=<>/?,[]{}:;'"

9. Click Next.

| 10. | Select Add programs to the Windows Firewall Exclusion List, to add CommCell |
|-----|-----------------------------------------------------------------------------|
|     | programs and services to the Windows Firewall Exclusion List.               |

| E Ca<br>E Ca Common                                                                                                    |                                                                                                    |
|----------------------------------------------------------------------------------------------------|----------------------------------------------------------------------------------------------------|
| Com     Com     Com     Com     Client Mo     Client Mo     Client | Console     Console     C      |
| Cont     Cont     Cont   | erri Indexing and Seaton error Todaministratory error Todaministratory error Todaministrato |
| Ca Tools      Installer      Install Agents for                                                                                                    | Special Registry Keys In Use Restore Only < Back Next> Cancel                                                                                                    |
| Installer                                                                                                    |                                                                                                    |
| Setup wil<br>Click Ye<br>Setup lat                                                                                                    | I now install Microsoft .NET Framework for the selected platforms.<br>s' to continue. Choosing 'No' will exit the Setup. In such a case, you may resume<br>er at any time.                                                                                                    |
| Installer                                                                                                    | X                                                                                                    |
| Firewall Configu<br>Configure firewall se                                                                                                    | Iration<br>Invices                                                                                                    |
| If there is a firewall                                                                                                    | between this machine and the CommServe, configure firewall services below.<br>all services                                                                                                    |
| Please specify ho<br>connection from I<br>CommServe are t<br>machine, or whet                                                                                                    | w Windows Firewall is limiting network traffic. Whether it is possible to open-<br>nere to a CommServe's tunnel port, whether all connections toward<br>alocked, and setup should initiated expect CommServe to connect back to this<br>her there is a Proxy in between.<br>an open connection to CommServe on tunnel port.                                                                                                    |
| C CommServe or                                                                                                    | an open connection toward this machine                                                                                                    |
| C Commiserve is                                                                                                    |                                                                                                    |
| Installer                                                                                                    | Next > Cancel                                                                                                    |
| Installer                                                                                                    | X                                                                                                    |
| CommServe Na<br>Specify the CommS<br>name                                                                                                    | me<br>erve computer name and host                                                                                                    |
|                                                                                                    |                                                                                                    |
| CommSer                                                                                                    | ve Lient Name                                                                                                    |
| CommSer<br>CommSer<br>(Enter a v<br>mycompu                                                                                                    | ve Litent Name<br>ve Host Name<br>alid, fully-qualified, IP host name; for example:<br>tet mycompany.com)                                                                                                    |
| CommSer<br>CommSer<br>(Enter a v<br>mycompu<br>mycompu                                                                                                    | ve Litent Name<br>ve Host Name<br>alid, fully-qualified, iP host name; for example:<br>ter.mycompany.com                                                                                                    |
| CommSer<br>CommSer<br>(Enter a v<br>mycompu<br>mycompu<br>Installer                                                                                                    | ve Litent Name ve Host Name ratid, ully-qualified, IP host name; for example: tet:mycompany.com uter.mycompany.com                                                                                                    |
| CommSer<br>Enner a<br>reycompo<br>Installer                                                                                                    | ve Litert Name ve Host Name ve Host Name ve  |
| CommSet<br>Enter a<br>nycomp<br>Installer<br>Installer<br>Communication<br>Setup wil configure                                                                                                    | ve Litert Name ve Host Name ve Host Name vid, fully-qualified, IP host name; for example: ter mycompany.com uter mycompany.com ver mycompany.com ver mycompa |
| CommSer<br>Enter a<br>nycomp<br>Installer<br>Installer<br>Communication<br>Setup will configure                                                                                                    | ve Litert Name ve Host Name ve Host Name ve  |
| CommSet<br>Enter a<br>nycomp<br>Installer<br>Installer<br>Communication<br>Setup will configure                                                                                                    | ve Litert Name ve Host Name valid ulty-qualified IP host name; for example: tet:mycompany.com utet.mycompany.com utet.mycompany.com iterface Name the communication paths. Select a client name excitent Select an interface name that this computer will use to communicate with the CommServe                                                                                                    |
| CommSer<br>Enders a<br>nycomp<br>Installer<br>Communication<br>Setup will configure                                                                                                    | ve Litert Name ve Host Name ve Host Name ve  |
| CommSer<br>[Ender a v<br>mycomp<br>Installer<br>Communication<br>Setup will configure                                                                                                    | ve Litert Name ve Host Name ve Host Name ve  |

staller

Select Platforms

#### Click Next.

This option enables CommCell operations across Windows firewall by adding CommCell programs and services to Windows firewall exclusion list.

It is recommended to select this option even if Windows firewall is disabled. This will allow the CommCell programs and services to function if the Windows firewall is enabled at a later time.

11. Click Next.

| 12. | Verify the default location for software installation. |
|-----|--------------------------------------------------------|
|     | Click <b>Browse</b> to change the default location.    |

Click Next.

- Do not install the software to a mapped network drive.
- Do not use the following characters when specifying the destination path:

/:\*?"<>|#

It is recommended that you use alphanumeric characters only.

#### **13.** Select a Client Group from the list.

Click Next.

This screen will be displayed if Client Groups are configured in the CommCell Console.

| Installer                                                                                                    |                                                                                                    |
|----------------------------------------------------------------------------------------------------|----------------------------------------------------------------------------------------------------|
| Windows Firewa                                                                                                    | II Exclusion List                                                                                                    |
| Allow programs to co<br>Firewall                                                                                                    | ommunicate through Windows                                                                                                    |
| Windows Firew                                                                                                    | all is ON                                                                                                    |
| 🔽 Add program                                                                                                    | ns to the Windows Firewall Exclusion List                                                                                                    |
| If you plan on u<br>exclusion list.                                                                                                    | sing Windows Firewall, it is recommended to add the software programs to the                                                                                                    |
| Installer                                                                                                    | < Back Next > Cancel                                                                                                    |
| Installer                                                                                                    | X                                                                                                    |
| Download and In<br>Download and Insta<br>pack from the softwa                                                                                                    | stall Latest Update Packs<br>II the latest service pack and post<br>are provider website.                                                                                                    |
| Make sure you hav<br>depending on dowr                                                                                                    | oad latest update pack(s)<br>e internet connectivity at this time. This process may take some time<br>load speed.                                                                                                    |
| Installer                                                                                                    | < Back Next > Cancel                                                                                                    |
|                                                                                                    |                                                                                                    |
| Installer                                                                                                    | ×                                                                                                    |
| Installer<br>Destination Fold<br>Select the destinatio                                                                                                    | er<br>In folder to install the program files.                                                                                                    |
| Installer<br>Destination Fold<br>Select the destinatio                                                                                                    | er<br>In folder to install the program files.                                                                                                    |
| Installer<br>Destination Fold<br>Select the destination                                                                                                    | er<br>n folder to install the program files.<br>pt the default location, or click Browse to choose an alternate location.                                                                                                    |
| Installer<br>Destination Fold<br>Select the destination<br>Click Next to acce<br>Destination Fold                                                                                                    | er<br>In folder to install the program files.<br>upt the default location, or click Browse to choose an alternate location.                                                                                                    |
| Installer<br>Destination Fold<br>Select the destinatio<br>Click Next to acce<br>Destination Fold<br>(Chick Section Fold<br>(Chick Section Fold                                                                                                    | er<br>In folder to install the program files.                                                                                                    |
| Installer<br>Destination Fold<br>Select the destinatio<br>Click Next to acce<br>Destination Fold<br>C. Program File<br>Drive List<br>C. 328 MB                                                                                                    | er In folder to install the program files.  Part the default location, or click Browse to choose an alternate location.  Part Install the program files.  Part Install the program files.  Part Instal                                                                                                    |
| Installer<br>Destination Fold<br>Select the destination<br>Click Next to acce<br>Destination Fold<br>CMProgram F20<br>Drive List<br>C 328 MB<br>Installer                                                                                                    | er n folder to install the program files.  pt the default location, or click Browse to choose an alternate location.  er  Space Required / Recommended 1394 MB / 1670 MB                                                                                                    |
| Installer<br>Destination Fold<br>Select the destination<br>Click Next to acce<br>Destination Fold<br>Click Next to acce<br>Destination Fold                                                                                                    | er<br>In folder to install the program files.<br>In folder to install the program files.<br>In folder to install the program |
| Installer Destination Fold Select the destinatio Click Next to acce Destination Fold CMProgram File Drive List C 928 MB Installer Installer Installer                                                                                                    | er<br>In folder to install the program files.                                                                                                    |
| Installer Destination Fold Select the destinatio Click Next to acce Destination Fold Destination Fold Destination Fold Drive List C 328 MB Installer Installer Client Group Sel Select a client group                                                                                                    | er in folder to install the program files.                                                                                                    |
| Installer Destination Fold Select the destinatio Click Next to acce Destination Fold Click Next to acce Destination Fold Click Next to acce Drive List C 328 MB Installer Installer Installer Clicent Group Sel Select a client group The which                                                                                                    | Pr In folder to install the program files.  Pr In folder to install the program files.  Pr In folder to install the program files.  Pr Interview Install the program files.  Pr Interview Install the pr Interview Install the pr Interview Install the pr Interview Install the pr Interview Install the pr Interview Install the pr Interview Install the pr Interview Install the pr Interview Install the pr Interview Install the pr Interview Install the pr Interview Install the pr Interview Install the pr Interview Install the pr Interview Install the Pr Interview Install the pr Interview Install the pr Interview Install the pr Interview Install the pr Interview Install the pr Interview Install the pr Interview Install the pr Interview Install the pr Interview Install the pr Interview Install the Pr Interview Install the pr Interview Install the Pr Interview Install the Pr Interview Install the Pr Interview Install the Pr Interview Install the Pr Interview Install the Pr Interview Install the Pr Interview Install the Pr Interview Install the Pr Interview                                                                                                    |
| Installer Destination Fold Select the destinatio Elick Next to acce Destination Fold Destination Fold Destin | Pr In Index to install the program files.  Pr In Index to install the program files.  Pr Interview of the default location, or click Browse to choose an alternate location.  Pr Interview of the default location, or click Browse to choose an alternate location.  Pr Interview of the default location, or click Browse to choose an alternate location.  Pr Interview of the default location, or click Browse to choose an alternate location.  Pr Interview of the default location, or click Browse to choose an alternate location.  Pr Interview of the default location, or click Browse to choose an alternate location.  Pr Interview of the default location, or click Browse to choose an alternate location.  Pr Interview of the default location, or click Browse to choose an alternate location.  Pr Interview of the default location, or click Browse to choose an alternate location.  Pr Interview of the default location, or click Browse to choose an alternate location.  Pr Interview of the default location, or click Browse to choose an alternate location.  Pr Interview of the default location, or click Browse to choose an alternate location.  Pr Interview of the default location, or click Browse to choose an alternate location.  Pr Interview of the default location of the default location at various levels like eddel Policy. Activity Control, Security and Reports.  Client groups:                                                                                                    |
| Installer Destination Fold Select the destinatio Elick Next to acce Destination Fold Destination Fold Drive List C 328 MB Installer Installer Installer Installer Client Group Sel Select a client group Sch                                                                                                    | er n Inder to install the program files.  pt the default location, or click Browse to choose an alternate location.  er  space Required / Recommended 1334 MB / 1670 MB  state of the client.  Client Group is a logical grouping of client machines th have the same associations at various levels like ediale Policy, Activity Control, Security and Reports.  Client group: Nore Selected client_group                                                                                                    |
| Installer Destination Fold Select the destinatio Click Next to acce Destination Fold Destination Fold Drive List C 328 MB Installer Installer Client Group Sel Select a client group The whice Sch                                                                                                    | er<br>In holder to install the program files.<br>Ppt the default location, or click Browse to choose an alternate location.<br>Provide a standard of the standard of the standard                                                                                                 |

14. Click Next.

15. Click Next.

16. Select a Storage Policy. Click Next.

If you do not have Storage Policy created, this message will be displayed. Click  ${\bf OK}.$ 

You can create the Storage Policy later in step 20.

17. Click Next.

| Installer                                                                                                    | ×                                                                                                    |
|----------------------------------------------------------------------------------------------------|----------------------------------------------------------------------------------------------------|
| Schedule Install                                                                                                    | of Automatic Updates                                                                                                    |
| Choose when you wa<br>downloaded updates                                                                                                    | ant to schedule an install of the                                                                                                    |
|                                                                                                    |                                                                                                    |
|                                                                                                    |                                                                                                    |
| Schedule Inst                                                                                                    | all of Automatic Updates                                                                                                    |
| C Once                                                                                                    |                                                                                                    |
| ~ · · · ·                                                                                                    | Time: 08:31:12 PM                                                                                                    |
| (• Weekly                                                                                                    | Monday C Tuesday                                                                                                    |
|                                                                                                    | C Werdnesdau C Thursdau                                                                                                    |
|                                                                                                    |                                                                                                    |
|                                                                                                    | C Friday C Saturday                                                                                                    |
|                                                                                                    | 🗢 Sunday                                                                                                    |
| Installer                                                                                                    |                                                                                                    |
|                                                                                                    | < Back Next> Lancel                                                                                                    |
|                                                                                                    |                                                                                                    |
| Installer                                                                                                    | ×                                                                                                    |
| Select Global Fil                                                                                                    | ter Options                                                                                                    |
| Select the chobal Filt                                                                                                    | ei options toi the Agent.                                                                                                    |
|                                                                                                    |                                                                                                    |
| Global Filters provide<br>protection operation                                                                                                    | es the ability to set exclusions within a CommCell to filter out data from data<br>s on all agents of a certain type.                                                                                                    |
|                                                                                                    |                                                                                                    |
|                                                                                                    |                                                                                                    |
|                                                                                                    | <ul> <li>Use Cell level policy</li> </ul>                                                                                                    |
|                                                                                                    | C Always use Global Filters                                                                                                    |
|                                                                                                    | C Do not use Global Filters                                                                                                    |
|                                                                                                    |                                                                                                    |
|                                                                                                    |                                                                                                    |
| La La Regional de la Calegoria de la Calegoria                                                                                                    |                                                                                                    |
| Installer                                                                                                    | (Bark Next) Cancel                                                                                                    |
|                                                                                                    |                                                                                                    |
|                                                                                                    |                                                                                                    |
| Installer                                                                                                    | ×                                                                                                    |
| Storage Policy S                                                                                                    | election                                                                                                    |
| Select a storage pol                                                                                                    | cu for the default subclient to be                                                                                                    |
| Sciect d storage por                                                                                                    | to the delaak subclicit to be                                                                                                    |
| backed up.                                                                                                    |                                                                                                    |
| backed up.                                                                                                    | anton or Deskton Backun                                                                                                    |
| backed up.                                                                                                    | Lepto of Desktop Backup                                                                                                    |
| backed up.                                                                                                    | useron of the default reader to be be be been been been been been been                                                                                                    |
| Configure for I                                                                                                    | Leptop of Desktop Backup<br>age policy from the pull-down list.                                                                                                    |
| Configure for I                                                                                                    | Leptop of Desktop Backup<br>age policy from the pull-down list.                                                                                                    |
| backed up.<br>☐ Configure for I<br>Select a store                                                                                                    | Laptop or Desktop Backup<br>age policy from the pull-down list.                                                                                                    |
| backed up.<br>☐ Configure for I<br>Select a store                                                                                                    | Leptop of Desktop Backup<br>age policy from the pull-down list.                                                                                                    |
| Eacked up.                                                                                                    | usptop of Desktop Backup<br>age policy from the pull-down list.                                                                                                    |
| backed up.                                                                                                    | Leptop of Desktop Backup<br>age policy from the pull-down list.                                                                                                    |
| backed up. Boo<br>Dacked up. Boo<br>Contigue for L<br>Select a store                                                                                                    | Laptop of Desktop Backup age policy from the pull-down list. Unassigned                                                                                                    |
| backed up, backed up,                                                                                                    | Laptop or Desktop Backup age policy from the pull-down list. Unassigned  K Back Next > Cancel                                                                                                    |
| backed up, boo<br>backed up, boo<br>Configure for<br>Select a store<br>Installer                                                                                                    | ep to the deduk in dode                                                                                                    |
| backed up, backed up, backed up, backed up, backed up, backed up, backed backed up, backed backed ba                                                                                                    | ey of the deduk in deduk in deduk in deduk<br>Laptop or Desktop Backup<br>age policy from the pull-down list.                                                                                                    |
| backed up, og voor backed up, oor oor backed up, oor oor oor oor oor oor oor oor oor oo                                                                                                    | ey of the deduk reduction to de                                                                                                    |
| Installer                                                                                                    | ey of the dedukt reduction to de  appropriate processing and the pull-down list.  Unassigned  (Back. Next> Cancel  Intention  Processing the default indication to be Laptop or Desktop Blackup                                                                                                    |
| Installer                                                                                                    | eg ro the dedukt node<br>Laptop or Desktop Backup<br>age policy from the pull-down list.<br>Unassigned<br>Cancel<br>Cancel<br>Desktop Backup<br>Explore or Desktop Backup                                                                                                    |
| backed up.<br>Conligue for l<br>Select a store<br>Installer<br>Installer<br>Exercise Pointey To<br>Exercise of the<br>Exercise of the<br>Configure for                                                                                                    | ey of the dedukt reduction to be<br>Laptop of Desktop Backup<br>age policy from the pull-down list.<br>Unassigned                                                                                                    |
| backed up. Boy do<br>backed up. Boy do<br>Contigue for<br>Select a store<br>Installer                                                                                                    | ey for the default reduction to be                                                                                                    |
| Installer                                                                                                    | ep to the default reduction to be<br>                                                                                                    |
| backed up, our pool<br>backed up, our pool<br>Configure for<br>Select a store<br>Installer<br>Installer<br>Storage Patters<br>Storage Patters<br>Stora | ey for the deduk in deduk in to de<br>sptop or Desktop Backup<br>age policy from the pull-down list.<br>Unassigned<br>< Back Next> Cancel                                                                                                    |
| backed up, backed up,                                                                                                    | ey for the dedukt in dedukt in de de<br>                                                                                                    |
| backed up, back<br>Corrigues (or)<br>Select a store<br>Installer<br>Installer<br>Corrigues (or)<br>Corrigues (or)<br>Corrig                                                                                                    | ep of the dedukt holdeline to be<br>                                                                                                    |
| backed up, gar of backed up, gar of backed up,                                                                                                    | ep to the deduk reduction to de<br>Laptop or Desktop Backup<br>gap policy from the pull-down list.<br>Unassigned                                                                                                    |
| backed up.<br>Configure for<br>Select a store<br>Installer<br>Controller<br>Controller                                                                                                    | ey of the deduk in deduk in ded ey of the deduk in deduk in ded exploy of Desktop Backup age policy from the pull down list.  Unstaiguned  (Back Next> Cancel  (Cancel  (Cancel (Cancel  (Cancel  (Cance        |
| backed up. even backed up. Configure for Select a store Installer  Installer                                                                                                    | ep of the deduk in deduk in dedu<br>Laptop of Desktop Backup<br>age policy from the pull-down list.<br>Unsstigned  Cancel  Cancel  C |
| backed up, our of our of the backed up, our of the backed up, our of the backed up, our of the backed up, our of the backed up, our out of the backed up, our out of the backed up, out of the backed up, out of the backed u                                                                                                    | ep to the dedukt reduction to be<br>                                                                                                    |
| backed up, our of our of the second second                                                                                                    | ep to the default reduction to be<br>                                                                                                    |
| backed up, our pool<br>backed up, our pool<br>Select a store<br>Installer<br>Contigue for<br>Storege Patters<br>Research of the select<br>Contigues for<br>research<br>Installer<br>Installer<br>Installer<br>Installer<br>Summary of instal se<br>Setup has enoug<br>instal setting, of                                                                                                    | ep to the deduk house in the out                                                                                                    |
| backed up, backed up,                                                                                                    | ep to the deduk network to be<br>                                                                                                    |
| backed up.  Configure for I  Select a store  Installer  Installer                                                                                                    | ey of the deduk in deduk in ded ey of the deduk in deduk in ded exploy of Desktop Backup age policy from the pull-down list.  Unsstagned  < Back Next> Cancel                                                                                                    |
| backed up.<br>Contigue for I<br>Select a store<br>Installer<br>Control to Contigue for I<br>Select a store<br>Installer<br>Control to Contigue for<br>Select a store<br>Control to Contigue for<br>Control to Contigue for<br>Contigue for<br>Contigue for<br>Contigue fo                                                                                                    | ey of the deduk in deduk in the deduk in the deduk in th        |
| backed up, our out out out out out out out out out out                                                                                                    | ey of the deduct in deduct in the ded  explop of Desktop Backup  age policy from the pull-down list.  Unassigned  (Back Next> Cancel  attraction  attraction  att        |
| backed up. ou pool<br>backed up. ou pool<br>Configure for<br>Select a store<br>Select a store<br>Installer<br>Configure for<br>Configure fo                                                                                                    | ep of the deduk reduction to be  Laptop of Desktop Backup  age policy from the pull-down list.                                                                                                    |
| backed up, our of our of the second second s                                                                                                    | ep to the default reduction to be<br>                                                                                                    |

19. Click Finish.

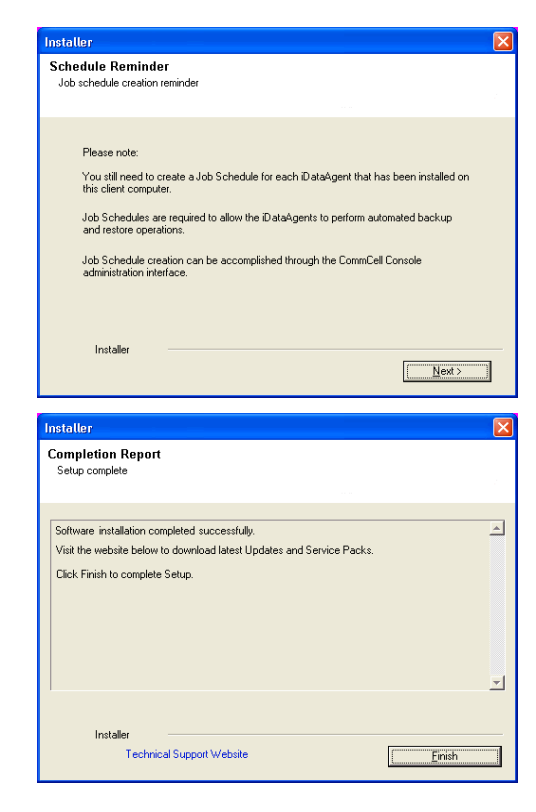

If you already have a storage policy selected in step 16, click the **Next** button available on the bottom of the page to proceed to the **Configuration** section.

If you do not have Storage Policy created, continue with the following step.

- 20. Create a Storage Policy:
  - 1. From the CommCell Browser, navigate to Policies.
  - 2. Right-click the Storage Policies and then click New Storage Policy.
  - 3. Follow the prompts displayed in the Storage Policy Wizard. The required options are mentioned below:
    - Select the Storage Policy type as Data Protection and Archiving and click Next.
    - $\circ~$  Enter the name in the Storage Policy Name box and click Next.
    - From the **Library** list, click the name of a disk library to which the primary copy should be associated and then click **Next**.

Ensure that you select a library attached to a MediaAgent operating in the current release.

- From the **MediaAgent** list, click the name of a MediaAgent that will be used to create the primary copy and then click **Next**.
- $\circ\;$  For the device streams and the retention criteria information, click Next to accept default values.
- $\circ~$  Select Yes to enable deduplication for the primary copy.
- From the **MediaAgent** list, click the name of the MediaAgent that will be used to store the Deduplication store.

Type the name of the folder in which the deduplication database must be located in the Deduplication Store Location or click the Browse button to select the folder and then click **Next**.

• Review the details and click **Finish** to create the Storage Policy.

## METHOD 2: INSTALL SOFTWARE FROM COMMCELL CONSOLE

1. From the CommCell Browser, select Tools | Add/Remove Software | Install Software.

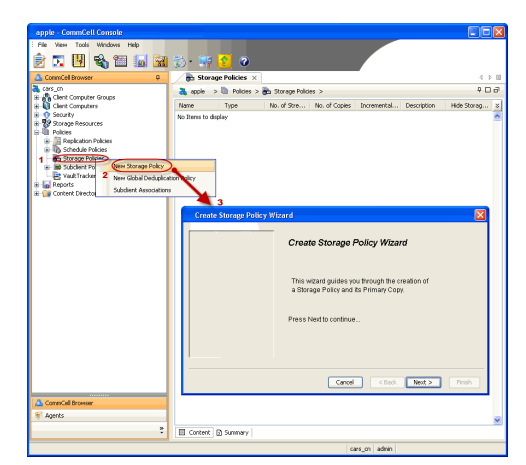

2. Click Next.

3. Select Windows. Click Next.

4. Select Manually Select Computers. Click Next.

| muralus CommCall Consola                                                                                                    |                                                                                                    |
|----------------------------------------------------------------------------------------------------|----------------------------------------------------------------------------------------------------|
| File View Tools                                                                                                    |                                                                                                    |
| Summary                                                                                                    |                                                                                                    |
| CommCel Job Controler                                                                                                    | 🍇 murphy × 💽 Job Controller × 🛛 4 🕨 🗄                                                                                                    |
| Comm                                                                                                    | murphy > P d'd'                                                                                                    |
| Client C Reports                                                                                                    | dia e u v<br>IommNet Client Client Security                                                                                                    |
| Securit Control Panel     Securit Securit Service Control Manager                                                                                                    | Computer Computers<br>Groups                                                                                                    |
| Policies     Data Replication Monitor                                                                                                    |                                                                                                    |
| Contern C - Data Clarcification Concole                                                                                                    | Install Updates priterit                                                                                                    |
|                                                                                                    | Remove Updates 3                                                                                                    |
|                                                                                                    | Upgrade Software                                                                                                    |
|                                                                                                    | Download Software                                                                                                    |
|                                                                                                    | Copy Software<br>Add/Remove Software Configuration                                                                                                    |
| CommCell Browser                                                                                                    |                                                                                                    |
| , i true                                                                                                    |                                                                                                    |
|                                                                                                    | murphy admin                                                                                                    |
|                                                                                                    |                                                                                                    |
| Installer                                                                                                    | <u> </u>                                                                                                    |
| Install Wizard                                                                                                    |                                                                                                    |
|                                                                                                    |                                                                                                    |
| This wizard quides you through the ste                                                                                                    | ns required to install software on computers                                                                                                    |
| Click Next to continue                                                                                                    | ps required to install software on computers.                                                                                                    |
| CIICK HEAT ID CORTINUE.                                                                                                    |                                                                                                    |
|                                                                                                    |                                                                                                    |
|                                                                                                    |                                                                                                    |
|                                                                                                    |                                                                                                    |
|                                                                                                    |                                                                                                    |
|                                                                                                    |                                                                                                    |
|                                                                                                    |                                                                                                    |
|                                                                                                    |                                                                                                    |
|                                                                                                    |                                                                                                    |
|                                                                                                    |                                                                                                    |
| 1                                                                                                    |                                                                                                    |
| < Bock Next > Sa                                                                                                    | ve As Script Finish Cancel Help                                                                                                    |
|                                                                                                    |                                                                                                    |
|                                                                                                    |                                                                                                    |
| Installer                                                                                                    |                                                                                                    |
| Installer                                                                                                    | sten                                                                                                    |
| Installer<br>Select the computer's operating sy                                                                                                    | Istem                                                                                                    |
| Installer Select the computer's operating sy O Windows                                                                                                    | stom                                                                                                    |
| Installor<br>Select the computer's operating sy<br>O Windows<br>O Unix and Linux                                                                                                    | stom                                                                                                    |
| Installer<br>Select the computer's operating sy<br>O Windows<br>O Unix and Linux                                                                                                    | stom 🔀                                                                                                    |
| Installer<br>Select the computer's operating sy<br>O Windows<br>O Unix and Linux                                                                                                    | stom                                                                                                    |
| Installer<br>Select the computer's operating sy                                                                                                    | rstorn                                                                                                    |
| Installer<br>Select the computer's operating sy                                                                                                    | stom                                                                                                    |
| Installer<br>Select the computer's operating sy<br>Wrdows<br>Unix and Linux                                                                                                    | stom                                                                                                    |
| Installer<br>Select the computer's operating sy<br>Wrdows<br>O Unix and Linux                                                                                                    | stom                                                                                                    |
| Installer<br>Select the computer's operating sy<br>O Windows<br>O Unix and Linux                                                                                                    | stom                                                                                                    |
| Installer<br>Select the computer's operating sy                                                                                                    | rstom.                                                                                                    |
| Installer<br>Select the computer's operating sy                                                                                                    | rstom.                                                                                                    |
| Installer<br>Select the computer's operating sy<br>O Wrdows<br>O Unix and Linux                                                                                                    | rstom                                                                                                    |
| Installer<br>Select the computer's operating sy                                                                                                    | stom                                                                                                    |
| Installer<br>Select the computer's operating sy<br>O Windows<br>O Unix and Unux                                                                                                    | Stom                                                                                                    |
| Installer<br>Select the computer's operating sy                                                                                                    | Stom                                                                                                    |
| Installer<br>Select the computer's operating sy<br>Windows<br>Unix and Linux<br>< Book<br>Linux Select<br>Linux Select<br>Linux S | ve As Sorge Finish Cancel Help                                                                                                    |
| Installer<br>Select the computer's operating sy<br>O Wrdows<br>O Unix and Linux<br>< Back<br>Unix Each<br>Installer<br>Select how to discover the comput                                                                                                    | ve As Sorge Pinsh Cancel Heb<br>ers for instelling the software                                                                                                    |
| Installer<br>Select the computer's operating sy<br>© Wrdows<br>© Unix and Linux<br>(Book)<br>Unix Examples of the computer<br>Select how to discover the computer<br>Select how to discover the computer                                                                                                    | ve As Script Frish Cancel Help                                                                                                    |
| Installer<br>Select the computer's operating sy<br>Windows<br>Unix and Linux<br>(Unix and Linux)<br>(Back)<br>Unit linux<br>Select how to discover the computer<br>Select how to discover the computer<br>(Manualy select computers)<br>Select how to discover the computer<br>(Manualy select computers)                                                                                                    | Storm                                                                                                    |
| Installer Select the computer's operating sy  Windows Unix and Linux  Local Linux  Local Linux  Installer  Select how to discover the computer  Manually select corrupters  Automatical deciver concludes  Automatical performance                                                                                                    | ve As Scree Prish Cancel Help                                                                                                    |
| Installer Select the computer's operating sy Other and Linux Unix and Linux Installer Select how to discover the compute Select how to discover the compute Other and an unit be installed only on the ook Other and Linux Other and Linux Oth                                                                                                    | ve As Sorge Perch Cancel Belp                                                                                                    |
| Installer Select the computer's operating sy O Windows Unix and Linux Unix and Linux Installer Installer Select how to discover the computer O Manualy select computers Setware will be accovered when the y                                                                                                    | ve As Sorge Finah Cancel Etab<br>ers for installing the software<br>exted lat of computers.                                                                                                    |
| Installer Select the computer's operating sy O Windows Unix and Linux Unix and Linux Installer Installer Select how to discover the computer Setware will be installed only on the set Computers will be discovered when the j                                                                                                    | Ve As Sorge Priceh Cancel Help                                                                                                    |
| Installer<br>Select the computer's operating sy<br>Windows<br>Unix and Linux<br>Capacity (Lent > ) (Lent > )<br>Installer<br>Select how to discover the computer<br>Select how to discover the computer<br>Automatically decover computers<br>Computers will be discovered when the y                                                                                                    | ve As Screet Prish Cancel Help ers for installing the software acted lat of computers. ob runs.                                                                                                    |
| Installer Select the computer's operating sy O Windows Unix and Linux  ( Back Period Section 2014)  Installer Select how to discover the computer O Manualy select computers Computers will be discovered when the j                                                                                                    | Storn  Storn  Ve As Scree  Prish Cancel Help  Cancel Help  cancel Letp  cancel Letp |
| Installer<br>Select the computer's operating sy<br>Wedow<br>Unix and Linux<br>Unix and Linux<br>Select how to discover the computer<br>Select how to discover the computer<br>Select how to discover the computer<br>Select how to discover the computer<br>Select how to discover the computer<br>Select how to discover the computer<br>Select how to discover the computer<br>Select how to discover the computer<br>Select how to discover the computer<br>Select how to discover discover discover<br>Select how to discover when the participation of the select<br>Select how to discover of the select<br>Select how to discover discover discover<br>Select how the discover discover discover<br>Select how the discover discover discover discover discover<br>Select how the discover discover discover discover discover discover<br>Select how the discover discover discov                                                                                                    | ve As Sorge Prich Cancel Edip<br>ers for installing the software<br>acted lat of computers.<br>ob runs.                                                                                                    |
| Installer Select the computer's operating sy O Windows Unix and Linux I will be discover the computer Select how to discover the computer Select how to discover the computer Select how to discover the computer Computers will be discovered when the y                                                                                                    | ve As Sorge Finish Cancel Etelp  ers for installing the software  acted lat of computers.                                                                                                    |
| Installer Select the computer's operating sy O Windows Unix and Linux I will be discover the computer Select how to discover the computer Select how to discover the computer O Manually addet computers Computers will be discovered when the y                                                                                                    | ve As Sorge Finish Cancel Help<br>ers for installing the software<br>acted let of computers.                                                                                                    |
| Installer<br>Select the computer's operating sy<br>Windows<br>Unix and Linux<br>(Unix and Linux)<br>(Unix and Linux)<br>(Unix and Li                                                                  | Storm Storm  ve As Sorge Finah Cancel Help  ers for installing the software  acted lat of computers.  ob runs.                                                                                                    |
| Installer Select the computer's operating sy Windows Unix and Linux                                                                                                    | Storm                                                                                                    |
| Installer Select the computer's operating sy Wedows Unix and Linux Unix and Linux Installer Select how to discover the computer Select how to discover the computer Automatically discover computers Computers will be discovered when the y                                                                                                    | Storn  Storn  Ve As Screet Prich Cancel Brie  ers for installing the software  sted lat of computers.  ob runs.                                                                                                    |

5. Enter the fully qualified domain name of the Hyper-V Server in which you wish to install.

For example: apple.domain.company.com

The Virtual Server *i*DataAgent software will be installed on this computer.

Click Next.

6. Click Next.

7. Specify UserName and Password. Click Next.

8. Select Virtual Server Agent. Click Next.

9. Click Next.

| Instatter                                                                                                    |                                           |
|----------------------------------------------------------------------------------------------------|-------------------------------------------|
| Enter the host names of the computers                                                                                                    |                                           |
| Please enter the host names of the computers, one per line                                                                                                    |                                           |
| apple.domain.company.com                                                                                                    | Import from File                          |
|                                                                                                    | Import From Active Directory              |
|                                                                                                    | Select from existing clients              |
|                                                                                                    |                                           |
|                                                                                                    |                                           |
|                                                                                                    |                                           |
|                                                                                                    |                                           |
|                                                                                                    |                                           |
|                                                                                                    |                                           |
|                                                                                                    |                                           |
|                                                                                                    |                                           |
| < Back Next > Save As Script                                                                                                    | Finish Cancel Help                        |
|                                                                                                    |                                           |
| Installer                                                                                                    | <b>X</b>                                  |
| Select Software Cache                                                                                                    |                                           |
| To use current Client or Client Group Software Cache settings, click Next.                                                                                                    | To override Software Cache settings check |
| Override Software Cache and select the Software Cache to be used.                                                                                                    |                                           |
| Software Cathe: murphy domain company com                                                                                                    |                                           |
| inter y southear is comparing com                                                                                                    |                                           |
|                                                                                                    |                                           |
|                                                                                                    |                                           |
|                                                                                                    |                                           |
|                                                                                                    |                                           |
|                                                                                                    |                                           |
|                                                                                                    |                                           |
|                                                                                                    |                                           |
|                                                                                                    |                                           |
| <back next=""> Save As Scrip</back>                                                                                                    | t Finish Cancel Help                      |
|                                                                                                    |                                           |
|                                                                                                    |                                           |
| Installer                                                                                                    | ×                                         |
| Installer<br>Enter Account Information                                                                                                    | ×                                         |
| Installer.<br>Enter Account Information<br>The specified account should have administrative access to<br>multiple circles, the user should have access to al clients.                                                                                                    | the computer. If you are installing       |
| Installer<br>Enter Account Information<br>The specified account should have administrative access to<br>multiple clends, the user should have access to al clends.<br>Reuse Active Directory credentials                                                                                                    | the computer. If you are installing       |
| Installer Enter Account Information The specified account should have administrative access to multiple clenks, the user should have access to all clenks. Reuse Active Directory credentials teac htmp:                                                                                                    | the computer. If you are installing       |
| Installer Enter Account information The specified account should have administrative access to multiple clents, the user should have access to al clents. Reuse Active Directory credentials User Name: Example:domain(username)                                                                                                    | the computer. If you are installing       |
| Installer Enter Account information The specified account should have administrative access to multiple cleants, the user should have access to al cleants. Reuse Active Directory credentials User Name: Example:domain(username Password:                                                                                                    | the computer. If you are installing       |
| Installer  Enter Account Information The specified account should have administrative access to multiple clents, the user should have access to all clents.  Reuse Active Directory credentials User Name: Example:domain[username Password: Confirm Password:                                                                                                    | the computer. If you are installing       |
| Installer  Enter Account Information The specified account should have administrative access to multiple clents, the user should have access to all clents.  Reuse Active Directory credentials User Name: Example: domain/username Password: Confirm Password:                                                                                                    | the computer. If you are installing       |
| Installer  Enter Account Information The specified account should have administrative access to multiple clents, the user should have access to all clents.  Reuse Active Directory oredentials User Name: Example: domain/username Password: Confirm Password:                                                                                                    | the computer. If you are installing       |
| Installer  Enter Account Information The specified account should have administrative access to multiple clents, the user should have access to all clents.  Reuse Active Directory ordentials User Name: Example:domain/username Password: Confirm Password:                                                                                                    | the computer. If you are installing       |
| Installer  Enter Account Information The specified account should have administrative access to multiple clents, the user should have access to all clents.  Reuse Active Directory oredentials User Name: Example:domain\usernam Password: Confirm Password:                                                                                                    | the computer. If you are installing       |
| Installer  Enter Account Information The specified account should have administrative access to multiple clents, the user should have access to all clents.  Reuse Active Directory oredentials User Name: Example:domain\usernam Password: Confirm Password:                                                                                                    | the computer. If you are installing       |
| Installer  Enter Account Information The specified account should have administrative access to multiple clents, the user should have access to all clents.  Reuse Active Directory oredentials User Name: Example: domain\usernam Password: Confirm Password:                                                                                                    | the conputer. If you are installing       |
| Installer  Enter Account Information The specified account should have administrative access to multiple clents, the user should have access to all clents.  Reuse Active Directory oredentials User Name: Example: domain\usernam Password: Confirm Password: Confirm P | the conputer. If you are installing       |
| Installer   Enclose  Example: domain should have administrative access to multiple clerks, the user should have access to all clerks.  Reuse Active Directory ordentials  Brangle: domain user name Password: Confirm Password: Confirm Password: Conf | the computer. If you are installing       |
| Installer  Enter Account Information The specified account should have administrative access to multiple clerits, the user should have access to all clerits.  Reuse Active Directory oredentials User Name: Example: domain/user nam Password: Confirm Password: Confirm Password: Confirm Password: Confirm Password: Confirm Password: Confirm Password: Save As Script:  Installer  Select Package(s) to Install                                                                                                    | the conputer. If you are installing       |
| Installer  Enter Account Information The specified account should have administrative access to multiple clerks, the user should have access to all clerks.  Reuse Active Directory credentials User Name: Example: domain(username Password: Confirm Password:  Example: domain(username Password: Confirm Password:  Example: domain(username Password: Confirm Password:  Example: domain(username Password: Confirm Password:  Example: domain(username Password: Confirm Password:  Example: domain(username Password: Confirm Password:  Example: domain(username Password: Confirm Password:  Example: domain(username Password: Confirm Password: Confirm  | Thish Cance Ltep                          |
| Installer  Enter Account Information The specified account should have administrative access to multiple clents, the user should have access to all clents.  Reuse Active Directory credentials User Name: Example::domain(username Password: Confirm Password: Confirm  | Finish     Cancel     Help                |
| Installer  Enter Account Information  The specified account should have administrative access to multiple clents, the user should have administrative access to al clents.  Passe Active Directory or administrative access to al clents.  User Name:  Example: domain/usernam Password: Confirm Password: Confirm Password: C | Finish     Cancel     Help                |
| Installer  Enter Account Information  The specified account should have administrative access to multiple clerks, the user should have administrative access to al clerks, the user should have access to al clerks.  Provide Active Directory credentials User Name: Example::domain(usernam Password: Confirm Password: Confirm Password: Conf | Finish     Cancel     Help                |
| Installer         Enter Account Information         The specified account should have administrative access to al clients.         Prove Active Directory condentials         User Name:         Example: domain/user name         Password:         Confirm Password:         Confirm Password:     <                                                                                                    | Frish     Cancel     Help                 |
| Installer   Enter Account information  The specified account should have administrative access to multiple clerits, the user should have access to all clerts.  Provide Directory credentials User Name: Example: domain/username Password: Confirm Password: Confirm Pa | Finish     Cancel     Help                |
| Installer  Enter Account Information  The specified account should have administrative access to multiple clerks, the user should have administrative access to all clerks.  Reuse Active Directory credentials User Name: Example: domain usernam Password: Confirm Password: Confirm Pas | the computer. If you are installing       |
|                                                                                                    | Finish     Cancel     Help                |
|                                                                                                    | Finish     Cancel     Help                |
|                                                                                                    | Finish     Cancel     Lteip               |
|                                                                                                    | Tensh Cancel Help                         |
| Installer  Enter Account Information  The specified account should have administrative access to multiple clents, the user should have access to al clents.  Passe Active Directory credentials User Name: Example: domain/usernam Password: Confirm Password: Confirm   | Phish Cancel Leip                         |
| Installer  Enter Account Information  The specified account should have administrative access to multiple clerns, the user should have access to al clerts.  Passe Active Directory credentials User Name: Example: clomain/user nam Password: Confirm Password: Confir  | Frish Cancel Help                         |
| Installer  Enter Account Information  The specified account should have administrative access to multiple clerns, the user should have access to al clerts.  Passe Active Directory credentials User Name: Example: clomain/user nam Password: Confirm Password: Confirm | Frish                                     |

10. Select Immediate. Click Next.

11. Click Finish.

**12.** You can track the progress of the job from the **Job Controller** or **Event Viewer** window.

| Enter Additional Install Opti                                                                                                    | ons                                                                                                    |   |
|----------------------------------------------------------------------------------------------------|----------------------------------------------------------------------------------------------------|---|
|                                                                                                    |                                                                                                    |   |
| Installer flags                                                                                                    |                                                                                                    |   |
| Patron (Poster                                                                                                    |                                                                                                    |   |
| Network (in required)                                                                                                    | un ten final de la constante de la constante de la constante de la constante de la constante de la constante de                                                                                                    |   |
| Langer Domaine Jake                                                                                                    | (equired)                                                                                                    |   |
| Synchronia Sandrer (1                                                                                                    | eaured)                                                                                                    |   |
|                                                                                                    | equired)                                                                                                    |   |
| Sup ciencs that are area                                                                                                    | ay part or the Commuter component.                                                                                                    |   |
| Advanced Options                                                                                                    |                                                                                                    |   |
| Delete Packages Alter In                                                                                                    | stal                                                                                                    |   |
| Ignore Client/Host Name                                                                                                    | Conflict                                                                                                    |   |
| Install Result Log Location                                                                                                    |                                                                                                    |   |
| Install Agents For Restor                                                                                                    | e Only                                                                                                    |   |
| Optional Settings                                                                                                    |                                                                                                    |   |
| Job Result Direct                                                                                                    | ary                                                                                                    |   |
| Path                                                                                                    |                                                                                                    |   |
| CVD Port                                                                                                    | 8400 🗄                                                                                                    |   |
| Evingric Port                                                                                                    | 8402                                                                                                    |   |
| Install Directory                                                                                                    |                                                                                                    |   |
| Log He Location                                                                                                    |                                                                                                    |   |
| Commolerve Host Name                                                                                                    |                                                                                                    |   |
|                                                                                                    |                                                                                                    | - |
|                                                                                                    | < Back (Bent >) > Save As Script   Finish   Cancel   He                                                                                                    | 6 |
|                                                                                                    |                                                                                                    |   |
|                                                                                                    |                                                                                                    |   |
| Installer                                                                                                    |                                                                                                    | × |
|                                                                                                    |                                                                                                    |   |
| Diseas Calaat W/h                                                                                                    | en Te Run The Joh                                                                                                    |   |
| r lease select Wh                                                                                                    |                                                                                                    |   |
|                                                                                                    |                                                                                                    |   |
| Job Initiation                                                                                                    |                                                                                                    |   |
|                                                                                                    |                                                                                                    |   |
| ( Immediate                                                                                                    |                                                                                                    |   |
|                                                                                                    |                                                                                                    |   |
| Run this jot                                                                                                    | now                                                                                                    |   |
|                                                                                                    |                                                                                                    |   |
| C Schedule                                                                                                    |                                                                                                    |   |
|                                                                                                    |                                                                                                    |   |
| Configure S                                                                                                    | ichedule Pattern Configure                                                                                                    |   |
|                                                                                                    |                                                                                                    |   |
|                                                                                                    |                                                                                                    |   |
|                                                                                                    |                                                                                                    |   |
|                                                                                                    |                                                                                                    |   |
|                                                                                                    |                                                                                                    |   |
|                                                                                                    |                                                                                                    |   |
|                                                                                                    |                                                                                                    |   |
|                                                                                                    |                                                                                                    |   |
|                                                                                                    |                                                                                                    |   |
|                                                                                                    |                                                                                                    |   |
|                                                                                                    |                                                                                                    |   |
|                                                                                                    |                                                                                                    |   |
|                                                                                                    |                                                                                                    |   |
|                                                                                                    |                                                                                                    |   |
|                                                                                                    |                                                                                                    |   |
|                                                                                                    |                                                                                                    |   |
| s Back Nevt                                                                                                    | Belavia de Seriet - Frich - Concel - Hein                                                                                                    | 7 |
| < Back Next :                                                                                                    | Save As Script Finish Cancel Help                                                                                                    |   |
| < Back (Next :                                                                                                    | Save As Script Frish Cancel Help                                                                                                    |   |
| < Back (Next :                                                                                                    | Save As Script Finish Cancel Help                                                                                                    |   |
| (Back)                                                                                                    | Save As Script Frish Cancel Help                                                                                                    |   |
| (Back) (Bext )                                                                                                    | Save As Script Finish Cancel Help                                                                                                    |   |
| <back :<br="" mext="">Installer<br/>Summary<br/>Place ver 1 at the selected coper-</back>                                                                                                    | Save As Script Frish Cancel Help                                                                                                    |   |
| Key      Key                                                                                                    | As Script Finish Cancel Leb<br>and did Frank to run the jub mendatury or did Sires 44 Script to save the jub options is a script.                                                                                                    |   |
| < Back Level<br>Installer<br>Summary<br>Pasar wirk jult basistetet getree<br>Chen Instal Option<br>Salert Two Of Installation                                                                                                    | Save As Script Finish Cancel Help                                                                                                    |   |
| Keack     West 2      Installer      Summary      Please with 3 the selected spices      Clear Limited Option      Select Type Of Installations      Select Type Of Clean Date                                                                                                    | Save As Script     Finish     Cancel     Help  and dds Finish to an the jub mendatedy or dds Save As Script to save the jub options as a script.  Workney: Wendow: Wendow     |   |
|                                                                                                    | Save As Script Finish Cancel Help<br>and dd Frank to run the job investibility or dd Save As Script to save the job options as a script.<br>Windows<br>Werst: Meanly redict computers<br>investible: 150                                                                                                    |   |
| Ketaler      Instaler      Summery      Summery                                                                                                    | Save As Script Finish Cancel Help<br>and did Frank to an the jub menabately or did. Save As Script to save the jub options as a script.<br>Workshow:<br>way: Menality related computers<br>Revealable: 150                                                                                                    |   |
| Egack     Event      Event                                                                                                    | Save As Script Frich Cancel Help     Save As Script Frich Cancel Help  and dd. Frank to run the jab investibility or dd. Save As Script to save the jab options as a script.  Woodrow:  Woodrow:  Woodrow:  With the same and the same as a script.  With the same as a script.  Same as a script.  S     |   |
| Each     Exected      Exected      Execution      Summery      Summery      Chen Direct      Tors      Chen Arbite      Tors      Tors       Tors      Tors                                                                                                    | Save As Script     Finish     Cancel     Help  and did Frash to an the jub menabately or dot. Save As Script to save the jub options as a script. Workdown: were Menally related computers menalate: 16  interface                                                                                                    |   |
| Kenter      Kenter     Kenter     Kenter     Kenter      Kenter      Kenter      Kent                                                                                                    | Save As Script Finish Cancel Help<br>and dd. Frank to num the jub immediately or dd. Save As Script to save the jub optimes as a script.<br>Wandows<br>Werst: Manally relact computers<br>heridate: No<br>statisticator                                                                                                    |   |
| Egock     Egock     Egock     Events      Events                                                                                                    | Save As Script Finish Cancel Help      Save As Script Finish Cancel Help      and dds Fresh to an the jub mendately or dds Save As Script to save the jub options as a script.      Workney:     Wendlaw:     Yo      mendate:     Yo      instructor                                                                                                    |   |
| Kenter      Kenter      K                                                                                                    | and dick. Frank to on the job mendetative or dick Sove As Script Frish Cancel Holp<br>and dick. Frank to on the job mendetative or dick Sove As Script to sover the job options are a script.<br>Wandows<br>Werry: Manally refect computers<br>methods: Ho                                                                                                    |   |
| Kennetz      Kennetz                                                                                                    | Save As Script Finish Cancel Help  and did Frenh to an the jub mendatody or did. Save As Script to save the jub options is a script.  Wendows: Wendows:     |   |
| Kenter      Kenter     Kenter     Kenter     Kenter      Kenter      Kenter      Kent                                                                                                    | and dick Frank to on the job mendetative or dick Sove As Script Frish Cancel Holp<br>and dick Frank to on the job mendetative or dick Sove As Script to saver the job options as a script.<br>Wandows<br>Wwwy: Manually refect computers<br>entertains: No<br>institution:                                                                                                    |   |
| Each     Execting     Execution     Execution     Exe                                                                                                    | Save As Script Finish Cancel Help  and dd Fresh to an the jub mendately or dd. See As Script to see the jub options as a script. Wendown were Mensulty select computers mendate: 16 marter  aparted the Common Coll component: 16                                                                                                    |   |
| Egack     Device     Events     Events                                                                                                    | Save As Script Firsth Cancel Help      and dd. Frank to on the job mediatative of dd. Sove Ad Script to save the pile options as a script.      Wasdows      Wasdows      Wasdows      Wasdows      Wasdows      mathematics     to      mathematics     to      mathematics     to      mathematics     to      mathematics     to      mathematics     to      mathematics     to      mathematics     to      mathematics     to      mathematics     mathematics     mathmathmatics     mathematics       |   |
| Lastallers<br>Lastallers<br>Lastal                                                                                                    | Save As Script Finish Cancel Lep  and dds Frash to an the jub mendiately or dok Save As Script to save the jub options as a sarget. Workshow: Were Mensulty related computers mendade: Mo market Mo market Mo |   |
| Egack     Device     Event of the second optimized optimized      Summary     Research of the second optimized      Clear Install Optimized      Solice Type of Chernal Instance     Solice Type of Chernal Instance     Solice Type of Type of Chernal Instance     Solice Type of Type of Type     Solice Type of Type of Type     Solice Type of Type of Type     Solice Type of Type of Type     Solice Type of Type of Type                                                                                                    | Save As Script Firsth Cancel Help      and dd. Frank to on the job mediatative ridd. Save Ad Script to save the pile options as a script.      Wasdows      Wasdows      Wasdows      Wasdows      Wasdows      mathematic tho      mathematic tho      mathematic th     |   |
| Lastaller<br>Lastaller<br>Lastaller                                                                                     | Save As Script Finish Cancel Lep  and dds Frash to an the jub mendiately or dot. Save As Script to save the jub options as a sarget winder: Wendown: Wendown: Wendow |   |
| Egack     Device     Events     Events                                                                                                    | Save As Script Firsth Cancel Leip     Save As Script Firsth Cancel Leip      ad dd. Frank to on the job mediatativ or dd. Save Af Script to save the pik options as a script.      Wasdows      Wasdows      Was     |   |
| Lastalley<br>Lastalley<br>Summary<br>Chan Lando Lastalley Lastalley<br>Chan Lando Lastalley<br>Chan Lando Lastalley<br>Chan Lastalley<br>Chan Lastalley<br>Lastall Lastalley<br>Lastall Lastalley<br>Lastall Lastalley<br>Lastall Lastalley<br>Lastall Lastalley<br>Lastall Lastalley<br>Lastall Lastalley<br>Lastall Lastalley<br>Lastall Lastalley<br>Lastall Lastalley<br>Lastall Lastalley<br>Lastalley<br>Last                                                                                                    | Save As Script Finish Cancel Lip  Save As Script Finish Cancel Lip  saridal Franh to number jub menditudey or dat. Save As Script to save the jub options as a sample with the number product computers menditude: 16 mainten spatiend: 160 spatiend: 160 spa |   |
| Each     Device     Each     Device     Device                                                                                                    | Save As Script Firsth Cancel Lep  and ddd Frank to nu the job meddataday or ddd Save Ad Script to save the pol options as a script.  Windows  Wardows  Ward |   |
| Lastally (Josef 2)<br>Lastally (Josef 2)<br>Summary<br>House our's last advanced options<br>Some control of the advanced options<br>Some control of the advanced options<br>Results Active Directory creations<br>Result Active Directory creations<br>Result Active Directory creations<br>Result Active Directory creations<br>Result Active Directory creations<br>Result Active Directory creations<br>Result Active Directory creations<br>Result Active Directory creations<br>Result Active Directory creations<br>Result Active Directory creations<br>Solid Compositions<br>Covered Software Cachersis<br>Solid Compositions<br>Covered Software Cachersis<br>Solid Compositions<br>Compositions<br>Solid Control Compositions<br>Compositions<br>Solid Control Compositions<br>Compositions<br>Solid Control Compositions<br>Compositions<br>Solid Control Compositions<br>Compositions<br>Solid Control Compositions<br>Solid Control Compositions<br>Compositions<br>Solid Control Compositions<br>Solid Control Compositions<br>Solid Control Control Control Control<br>Solid Control Control Control<br>Solid Control Control Control<br>Solid Control Control Control<br>Solid Control Control Control Control<br>Solid Control Control Control Control<br>Solid Control Control Control Control<br>Solid Control Control Control Control<br>Solid Control Control Control Control<br>Solid Control Control Control Control<br>Solid Control Control Control Control<br>Solid Control Control Control Control<br>Solid Control Control Control Control<br>Solid Control Control Control Control<br>Solid Control Control Control Control<br>Solid Control Control Control Control<br>Solid Control Control Control<br>Solid Control Control Control Control<br>Solid Control Control Control<br>Solid Control Control Control Control<br>Solid Control Control Control Control<br>Solid Control Control Control<br>Solid Control Control Control Control<br>Solid Control Control Control<br>Solid Control Control Control<br>Solid Control Control Control<br>Solid Control Control Control<br>Solid Control Control Control Control<br>Solid Control Control Control Control<br>Solid Control Control Control<br>Solid Control Control Control                                                                                                    | Save As Script Finish Cancel Heb Solution Finish Cancel Heb Solution Finish Cancel Heb Heb Cancel Heb Heb Solution Finish Cancel Heb Heb Solution Finish Cancel Heb Heb Solution Finish Cancel Heb Heb Solution Finish Cancel Heb Heb Solution Finish Cancel Heb Heb Solution Finish Cancel Heb Heb Solution Finish Cancel Heb Heb Solution Finish Cancel Heb Heb Solution Finish Cancel Heb Heb Solution Finish Cancel Heb Finish Cancel Heb Finish Cancel Heb Finish Cancel Heb Finish Cancel Heb Finish Cancel Heb Finish Finish Cancel Heb Finish Cancel Heb Finish Cancel Heb Finish Cancel Heb Finish Cancel Heb Finish Cancel Heb Finish Cancel Heb Finish Cancel Heb Finish Cancel Heb Finish Cancel Heb Finish Finish Finish Finish Cancel Heb Finish Finish F |   |
| Legack     Light      Light     Light                                                                                                    | Save As Script Firsth Cancel Help      ad ddd Frank to nin the job meddataday or ddd Save Ad Script to save the pol options as a script.      Windows      Wandows      Wandows      Wandows      Wandows      Wandows      Composition      Composition      Composition      Composition      System DotaAdgest, Virtual Server Agent.      a)      Defary                                                                                                    |   |
| Lettelay<br>Lettelay<br>Summary<br>House our's live advanced options<br>Some and the solution of options<br>Solution of the solution of options<br>Results Active Directory ores<br>Results Active Directory ores<br>Results Active Directory ores<br>Results Active Directory ores<br>Results Active Directory ores<br>Results Active Directory ores<br>Results Active Directory ores<br>Results Active Directory ores<br>Results Active Directory ores<br>Results Active Directory ores<br>Results Active Directory ores<br>Results Active Directory ores<br>Results Active Directory ores<br>Results Active Directory or<br>Results Active Directory or<br>Results Active Directory or<br>Results Active Directory of the active<br>Results Active Directory of the active<br>Results Active Direct                                                                                                    | Save As Script Finish Cancel Lip  Save As Script Finish Cancel Lip  Save As Script Finish Cancel Lip  Addition Finish Cancel Lip  Addition Cancel Lip  Addition Cancel Lip  Addit Cancel Lip  Addition Cancel Lip  Addition Cancel Lip  Additio |   |
| Each     Device     Each     Device     Each     Each     Eac                                                                                                    | Save As Script Firsth Cancel Lep      Save As Script Firsth Cancel Lep      ad ddd Frank to nu the job meddatady or ddd Save Ad Script to save the pol options as a script.      Windows      Wandows      Wandows      Wandows      Wandows      Wandows      Save Add Script to save the pol options as a script.      Windows      Save Add Script to save the pol options as a script.      Windows      Save Add Script to save the pol options as a script.      Windows      Save Add Script to save the pol options as a script.      Windows      Save Add Script to save the pol options      Save Add Script to save the pol options      Save Add Script t     |   |
| Lastally (José)<br>Summary<br>Summary<br>Summ | Save As Script Finish Cancel Lip  Save As Script Finish Cancel Lip  Add Frash to null be jub mendiately or did. Save As Script to save the jub options as a sarget with the sub-spectra computers resulted: Yo mainted: Yo mainted: Yo mainted: Yo mainted: Yo Mainted: Yo Ma |   |
| Legack (Joya Carlow Carlow Car                                                                                                    | Sava As Script Fritch Cancel Lep      substantiation of the job mendelation or dis Sava As Script to save the job options as a sorget.  Weadows  Werey: Modella Script Computers  werey: Modella Script Computers  werey: Modella      |   |
| Lustelly<br>Lustelly<br>Summary<br>Free of y at the advect of other<br>Free of y at the advect of other<br>Free of y at the advect of other<br>Free of the advect of other<br>Research at the advect of other<br>Research at the advect of the advect<br>Install Update: Yes<br>Research of required; Ho<br>Sup Oracle Services (Free<br>Sup Oracle Services (Free<br>Sup Oracle Services (Free<br>Sup Oracle Services (Free<br>Data II) and Free Restare<br>Charal Composition<br>Overvice Software Cacher:<br>Sole (Type Of Installations:<br>Compositions)<br>Selvected Composition<br>Coverold Software Cacher:<br>Sole (Type Of Installations:<br>Compositions)<br>Selvected Composition<br>Coverold Software Cacher:<br>Sole (Type Of Installations:<br>Compositions)<br>Selvected Composition<br>Coverold Software Cacher:<br>Sole (Type Of Installations:<br>Compositions)<br>Selvected Compositions<br>Coverold Software Cacher:<br>Sole (Type Of Installations:<br>Compositions)<br>Sole (Type Of Installations)<br>Sole (Type Of Installations)<br>Sole (Type Of Instal                                                                                                    | Save As Script Finish Cancel Lep  Save As Script Finish Cancel Lep  and did Frash to number jub menditudey or did. Save As Script to save the jub options as a sample and did Frash to number jub menditudey or did. Save As Script to save the jub options as a sample menditude: 16 menditude: 18 menditude: 18 men |   |
| Legack (Joya Carlos Carlos Car                                                                                                    | Sava As Script Fritch Cancel Lep      work for the pin mediation or dis Sava As Script Cancel Lep      and disk Frieh to on the pin mediation or disk Sava As Script to save the pin options as a work.      Work own      Wandows      work for the compositions      work for the compositions      work for the pin model options      work for the compositions      work for the compositions      work for the compositions      work for the compositions      work for the compositions      work for the compositions      work for the compositions      work for the compositions      work for the compositions      work      work for the compositions      work for the compositions       |   |
| Leged. (Jee Constraints)<br>Summary and the solution of spectra<br>Summary and the solution of spectra<br>Summary and the solution of spectra<br>Summary and the solution of spectra<br>Result Active Directory ores<br>Herein Active Directory ores<br>Herein Active Directory ores<br>Herein Active Directory ores<br>Herein Active Directory ores<br>Herein Active Directory ores<br>Herein Active Directory ores<br>Herein Active Directory ores<br>Herein Active Directory ores<br>Herein Active Directory ores<br>Herein Active Directory ores<br>Herein Active Directory ores<br>Herein Active Directory ores<br>Herein Active Directory ores<br>Herein Active Directory or s<br>Herein Active Directory or s<br>Herein Active Directory or s<br>Herein Active Directory of the solution<br>Directory of Solutions Conferences<br>Solver Active Origonous To Intel<br>Herein Active Solutions<br>Compared Barrier<br>Charles Active Solutions<br>Herein Active Solutions<br>Herein                                                                                                    | Save As Script Finish Cancel Lep  Save As Script Finish Cancel Lep  and did Frash to null be jub mediately or did Save As Script to save the jub options as a serier. Weakney: Weakney: Weakney |   |
| Legack (Jord Constant)<br>Installer<br>Brass werk 24 the solution of priori<br>Solect Type of Periodialution<br>Solect Type of Periodialution<br>Solect Type of Periodialution<br>Solect Type of Periodialution<br>Solect Type of Periodialution<br>Solect Type of Periodialution<br>Solect Type of Periodialution<br>Solect Type of Periodialution<br>Solect Type of Periodialution<br>Solect Type of Periodialution<br>Solect Type of Periodialution<br>Solect Type of Periodialution<br>Solect Type of Periodialution<br>Solect Type of Periodialution<br>Compression<br>Solect Type of Periodialution<br>Solect Type of Periodialution<br>Solect Type of Periodialution<br>Solect Type of Periodialution<br>Compression<br>Solect Type of Periodialution<br>Solect Type of Periodialution<br>Compare News 2402<br>Edited Components To In<br>Compare News 2402<br>Edited Components To In<br>Solect Type of Periodialution<br>Solect Type of Periodialution                                                                                                    | and ddd Freidi to no the job menddataly or ddd Save Ad Stratt to save the job options as a savet. Windows werey: Modellay field to comparers werey: Modellay field to comparers werey: Modellay field to comparers werey: Modellay field to comparers werey: Modellay field to comparers werey: Modellay field to comparers werey: Modellay field to comparers werey: Modellay field to comparers werey: Modellay field to comparers werey: Modellay field to comparers werey: Modellay field to comparers werey: Modellay field werey: Modellay field werey: Modella |   |
| Leged. Use of the solution of optimum of the solution of the solution of the s                                                                                                    | Save As Script Finish Cancel Lep  And dia Frank to null be beneditably or dia Save As Script to save the pik options as a serier. Weakney: Weakney: Weakney |   |
| Legack (Dev. 1)<br>Installer<br>Basa very A the adental spitner<br>Client Install Option<br>Solect Type of Chem Ibars<br>Solect Type of Chem Ibars<br>Solect Type of Chem Ibars<br>Solect Type of Chem Ibars<br>Solect Type of Chem Ibars<br>Solect Type of Chem Ibars<br>Solect Type of Chem Ibars<br>Solect Type of Chem Ibars<br>Solect Type of Chem Ibars<br>Solect Type of Chem Ibars<br>Solect Type of Chem Ibars<br>Solect Type of Chem Ibars<br>Solect Type of Chem Ibars<br>Solect Type of Ibars<br>Solect Type of Ibars<br>Solec                                                                                                    | And GAS Frenk to on the job mendelativy or GAS Same A4 Stript to save the job options as a savey.  Weatows  Weatows  We |   |
| Leged. Use of the solution of the solution of                                                                                                    | Save As Script Finish Cancel Lep  And dia Frank to null be benedicately or dia Same As Script to serve the pik options as a server. Wardown were, Manually related computers benedict: 10 benedict: 10  |   |
| C Back     Device     The advector of the advector of the                                                                                                    | Asymptotic for the second second     |   |
| Egeck     Egeck     E                                                                                                    | Sove As Script     First:     Cancel     Lyb      add.dd.Frah.ton.rife jub mediately or dd.Sove Af Script to sere the jub options as a script.      Windown      ways.formulation      ways.formulation      ways.formu     |   |
| C Back     Device     The select optime     Select Type Of Installators     Select Type Of Installators     Select Type O                                                                                                    | Save As Script Firsth Cancel Leip     Save As Script Firsth Cancel Leip  and ddd Firsh to on the job meddatady or ddd Save Af Script to save the pid options as a script.  Wadrows Warry: Meddatady and Cancel As Script To any option of the save Af Script To save the pid options as a script.  Wadrows Warry: Meddatady and Cancel As Script To any option of the save Af Script To any option of the Script To any option of the Script To any option of     |   |
| Legack     Legack                                                                                                    | Save As Script     First:     Cancel     Lyb  addids Frash boundle jub mediately or did Same As Script to same the jub options are a surget. Weighter: worker: worker: wo     |   |
| Capack     Device      Fortuber      Fortuber      Fo                                                                                                    | Save As Script     Finish     Cancel     Lip      Sove As Script     Finish     Cancel     Lip      add do Frank to an the jub inmediately or did. Sove Ad Script to sove the jub options is a script.      Worksowe     Worksowe     Worksowe     Manual Script Address     Sove Address     Sove     |   |
| C Eack     Decision      The second second sec                                                                                                    | Save As Script     Fritch     Cancel     Heb  addid Frash boundle jub investigation of Some As Script to save the jub optimes as a surple.  Wonore  addid Frash boundle jub investigation of Some As Script to save the jub optimes as a surple.  Wonore  marketer  Wonore  marketer  Wonore  marketer  marketer marketer  marketer  marketer  marketer  marketer marketer  marketer  markete     |   |
|                                                                                                    | Save As Script     Finish     Cancel     Lip      Sove As Script     Finish     Cancel     Lip      add do frank to an the jub mendeledly or dok Sove As Script to sove the jub options as a script.      Worksver      Worksver      Worksver      Worksver      Worksver      Manual Script As Script      Sove As Script      Manual Script      Sove As Script      Finish     Cancel     Lip      Sove As Script      Finish     Cancel     Lip      Sove As Script      Finish     Cancel     Lip      Sove As Script      Finish     Cancel     Lip      Sove As Script      Finish     Cancel     Lip      Sove As Script      Finish     Cancel     Lip      Sove As Script      Finish     Cancel     Lip      Sove As Script      Finish     Cancel     Lip      Sove As Script      Finish     Cancel     Lip      Sove As Script      Finish     Cancel     Lip      Sove As Script      Finish     Cancel     Lip      Sove As Script      Sove As Script           |   |
| C Eack     Decision      Installur      Summary      Rease werk af the electral option      Select Type of Installations      Select Type of Installations      Select Components Challe      Select Components Challe      Select Challe      Select Components Challe      Select Components Challe      Select Components Challe      Select Challe      Select Challe      Select Challe      Select Challe      Select C                                                                                                    | Save As Script     Frich     Cancel     Heb  and did Frish bounds jub investigation of Same As Script to save the pik optime as a surple.  Wonore  working: How and picture computers  working: Ho  and and picture computers  working: Ho  and and picture computers  bounds in the component: Ho  and and picture computers  computer de  and and picture computers  bounds in the component: Ho  and and picture computers  computer de  and and picture computers  computer de  and and picture computers  computer de  and and picture computers  computer de  and and picture computers  computer de  and and picture computers  computer de  and and picture computers  computer de  and and picture computers  computer de  and and picture computers  and and picture computers  and and and picture computers  and and and picture computers  and and an     |   |
|                                                                                                    | Save As Script: Finish: Cancel Lip     Save As Script: Finish: Cancel Lip     Save As Scrip     |   |
| C Eack     Decision     The select of spinor     Summary     Summary                                                                                                    | Save As Script     First     Carcel     Leb  addsiFish bounds bit mediately a dd Save As Script to save the pik options as a supt within the second second sec     |   |
| Lesder      Lesder      L                                                                                                    | Save As Script: Finish: Cancel Lipp     Save As Script: Finish: Cancel Lipp      Save As Script: Finish: Cancel Lipp      add of Fish to an Pe jub investativy or dd. Sove As Script to sove the jub options as a serger.      worksware      worksware      wor     |   |
| C Back     Decision     Summary     Summary     S                                                                                                    | Save As Script     Prich     Carce     Leb  addsFrah bounds bit mediately a dd Sam As Script to sam the pik options as a supt. Wonrym addsFrah bounds pik immediately a dd Sam As Script to sam the pik options as a supt. Winnym and dds Frah bounds pik immediately ar dd Sam As Script to sam the pik options as a supt. Winnym and dds Frah bounds pik immediately ar dd Sam As Script to sam the pik options as a supt. Winnym and dds Frah bounds pik immediately ar dd Sam As Script to sam the pik options as a supt. Winnym and dds Frah bounds pik immediately ar dd Sam As Script and the pik options and: Wenders Fik System DataAgest, Vertual Saver Agest pikery and and as inter immediately and script     immediately ar an an and script     immediately ar an an and script     immediately ar an an and script     immediately ar an an and script     immediately ar an an and script     immediately ar an an and script     immediately ar an an and script     immediately ar an an and script     immediately ar an an and script     immediately ar an an and script      immediately ar an an an and script      immediately ar an an and script      immediately ar an an and script      immediately ar an an and script      immediately ar an an and script      immediately ar an an and script      immediately ar an an an and script      immediately ar an an and script      immediately ar an an an and script      immediately ar an an an and script      immediately ar an an an an an an an an an an an an an                                                                      |   |
| Lestal update: Ver de la construit de la construit de la                                                                                                    | Save As Script     Finish     Cancel     Lip      Save As Script     Finish     Cancel     Lip      adds frish to an #e jub messiality or did Save Af Script to see the jub options is a serier.      Worksyre     Werdyre     Wardyre     The subport of component:     Save Af Script to see the jub options is a serier.      Worksyre     Mession of the sub-option of the sub-option of the      |   |
| C Each     Decision     Controller      Summary      Summary      Summary      Summary      Summary      Summary      Summary      Summary      Summary      Summary      Summary      Install Update: Yes      Summary      Install Tagge      Controller      Summary      Install Tagge      Controller      Summary      Summary                                                                                                    | Sove As Script     Prich     Carcel     Leb  addsFrah bounds bit mediately a dd Sam As Script to and the pickoper as a supt.  Workma addsFrah bounds bit mediately a dd Sam As Script to and the pickoper as a supt.  Workma addsFrah bounds pickomediately and Sam As Script to and the pickoper as a supt.  Workma addsFrah bounds pickomediately and Sam As Script to and the pickoper as a supt.  Workma addsfrah bounds pickomediately and Sam As Script to and the pickoper as a supt.  Workma addsfrah bounds pickomediately and Sam As Script add Table  Add Sam As Script   Price                                                                                                    |   |

**13.** Once the job is complete, right-click the **CommServe** computer, click **View** and then click **Admin Job History**.

14. Select Install/Upgrade/Remove Software. Click OK.

- **15.** You can view the following details about the job by right-clicking the job:
  - Items that succeeded during the job
  - Items that failed during the job
  - Details of the job
  - Events of the job
  - Log files of the job

| idol.testlab.commvault.c                                                                                                    | om - CommCell Console                                                                                                    |                                                                                                    |                                                                                                    |                      | L. I                                                                                             |            |
|----------------------------------------------------------------------------------------------------|----------------------------------------------------------------------------------------------------|----------------------------------------------------------------------------------------------------|----------------------------------------------------------------------------------------------------|----------------------|--------------------------------------------------------------------------------------------------|------------|
| File View Tools Windows                                                                                                    | Help                                                                                                    |                                                                                                    |                                                                                                    |                      |                                                                                                  |            |
| 🖻 💀 🖪 🗞 🛍                                                                                                    | I 🔜 📓                                                                                                    |                                                                                                    |                                                                                                    |                      |                                                                                                  |            |
| CommCell Browser 9                                                                                                    | 🚵 apple 🛛                                                                                                    |                                                                                                    |                                                                                                    |                      |                                                                                                  | 4 10 10    |
| All Tasks                                                                                                    | 🚴 apple >                                                                                                    |                                                                                                    |                                                                                                    |                      |                                                                                                  | 908        |
| View 2 >                                                                                                    | Job History                                                                                                    | ۵                                                                                                    | •                                                                                                    | 8                    |                                                                                                  | ^          |
| Control Panel                                                                                                    | (Admin Job History)                                                                                                    | Client<br>Computers                                                                                                    | Security                                                                                                    | Storage<br>Resources | Policies                                                                                         | ~          |
| E DA File System                                                                                                    | Users Logged In                                                                                                    |                                                                                                    |                                                                                                    |                      |                                                                                                  | 4 0 00     |
| Wirtual Server     mustang                                                                                                    | Schedules                                                                                                    |                                                                                                    |                                                                                                    |                      |                                                                                                  | ₽ D ∂      |
| 🕢 📶 File System                                                                                                    | Fl Job ID Operation                                                                                                    | Client Co.                                                                                                    | Agent Type                                                                                                    | Subclient            | Job Typer 3                                                                                      | Phas >     |
| Security                                                                                                    | 21 Data Aging                                                                                                    |                                                                                                    |                                                                                                    |                      |                                                                                                  | N/A C      |
| Storage Resources     Policies                                                                                                    | II Pause Plaving                                                                                                    | Runnin                                                                                                    |                                                                                                    |                      |                                                                                                  |            |
| Generation                                                                                                    |                                                                                                    | a dute tob strates                                                                                                    |                                                                                                    |                      |                                                                                                  | 4.5.8      |
|                                                                                                    | Event Viewer                                                                                                    | Mamin Job Histor                                                                                                    | y x                                                                                                    |                      |                                                                                                  | 8 D A      |
|                                                                                                    | Severity Event ID                                                                                                    | Job ID Date                                                                                                    | - 1 Pro                                                                                                    | gram                 | Computer                                                                                         | Ev \$      |
|                                                                                                    | 233                                                                                                    | 21 08/31/201                                                                                                    | 0 12:00:23 JobM                                                                                                    | lanager              | apple                                                                                            | 19:1       |
| Contro Cell Browser                                                                                                    | 231                                                                                                    | 08/31/201                                                                                                    | 0 11:52:42 EvM;                                                                                                    | yS                   | apple                                                                                            | 35:        |
| P Agents                                                                                                    | 228                                                                                                    | 20 08/31/201                                                                                                    | 0 11:46:15 Distri                                                                                                    | buteSoftware         | apple                                                                                            | 68:*<br>co |
| \$                                                                                                    | Pause Plaving In                                                                                                    | formation, Mixer, Ma                                                                                                    | tior, Critical Mari                                                                                                    | mum events eb        | own: 200                                                                                         | >          |
| 8 object(c)                                                                                                    | Trans because in                                                                                                    | Construction of the form of the                                                                                                    | annie admin                                                                                                    |                      |                                                                                                  | _          |
| o object(s)                                                                                                    |                                                                                                    |                                                                                                    | while aduity                                                                                                    |                      |                                                                                                  |            |
| Advete tob title                                                                                                    | 10                                                                                                    |                                                                                                    |                                                                                                    |                      |                                                                                                  |            |
| Aumin Job History H                                                                                                    | Itter                                                                                                    |                                                                                                    |                                                                                                    |                      |                                                                                                  |            |
| Job Type                                                                                                    |                                                                                                    |                                                                                                    |                                                                                                    |                      |                                                                                                  |            |
| () AI                                                                                                    | 🔘 Data Aging                                                                                                    |                                                                                                    | O Exp                                                                                                    | oort Media           |                                                                                                  |            |
| O Auxiliary Copy                                                                                                    | <ul> <li>Inventory</li> </ul>                                                                                                    |                                                                                                    | 🔿 Dis                                                                                                    | aster Recove         | ry Backup                                                                                        |            |
| O Data Verification                                                                                                    | Offline Con                                                                                                    | tent Indexing                                                                                                    | 🔵 Era                                                                                                    | se Media             |                                                                                                  |            |
| C Erase Backup/Archived                                                                                                    | Data 🔿 Drive Valida                                                                                                    | tion                                                                                                    | O Driv                                                                                                    | /e Cleaning          |                                                                                                  |            |
| 🔘 Stamp Media                                                                                                    | 🔘 Install/Rem                                                                                                    | ove Updates                                                                                                    | O Doi                                                                                                    | wnioad/Copy          | Software                                                                                         |            |
| Install/Upgrade/Remove                                                                                                    | Software Disk Library                                                                                                    | Maintenance                                                                                                    | O SRI                                                                                                    | M Reports/Ac         | tions                                                                                            |            |
|                                                                                                    |                                                                                                    |                                                                                                    | ~                                                                                                    |                      |                                                                                                  |            |
| () Information Management                                                                                                    | nt O CommCell E                                                                                                    | xport                                                                                                    | O Cor                                                                                                    | nmCell Impor         |                                                                                                  |            |
| Information Managemen     Media Refreshing                                                                                                    | t O CommCell E                                                                                                    | xport                                                                                                    | O Cor                                                                                                    | mmCell Impor         | t                                                                                                |            |
| Information Managemen     Media Refreshing                                                                                                    | nt O CommCell E<br>1 Recover St                                                                                                    | xport                                                                                                    | ⊖ Cor                                                                                                    | mmCell Impor         | :                                                                                                |            |
| Information Managemen     Media Refreshing     Specify Time Range                                                                                                    | nt O CommCell E<br>1 Recover St                                                                                                    | xport                                                                                                    | ⊖ Cor                                                                                                    | nmCell Impor         | :                                                                                                |            |
| Information Managemen     Media Refreshing     Specify Time Range                                                                                                    | CommCell E     CommCell E     CommCell E                                                                                                    | (apada)                                                                                                    | O Cor                                                                                                    | nmCell Impor         | :                                                                                                |            |
| Information Managemer     Media Refreshing     Specify Time Range     Time Zone: (GMT     Shart Time                                                                                                    | 1 CommCell E                                                                                                    | xport<br>ore<br>(Canada)                                                                                                    | ⊖ Cor                                                                                                    | nmCell Impor         | :                                                                                                |            |
| Media Refreshing Media Refreshing Specify Time Range Time Zone: (GMT Start Time                                                                                                    | At CommCell E                                                                                                    | xport<br>ore<br>Canada)<br>End Time                                                                                                    | O Cor                                                                                                    | nmCell Impor         | :                                                                                                |            |
| Media Refreshing  Media Refreshing  Specify Time Range  Time Zone: (GMT  Start Time  Mon 08/30/201                                                                                                    | -05:00) Eastern Time (US 8                                                                                                    | xport<br>ore<br>Canada)<br>End Time<br>Tue                                                                                                    | O Con                                                                                                    | nmCell Impor         | •                                                                                                |            |
| Information Managemer     Media Refreshing     Specify Time Range     Time Zone: (GMT     Sart Time     Mon 08/30/201     IZ : 0                                                                                                    | CommCell E     CommCell E     CommCell E     CommCell E     CommCell E     CommCell E     CommCell E                                                                                                    | xport<br>canada)<br>End Time                                                                                                    | 08/31/2010                                                                                                    | nmCell Impor         | •                                                                                                |            |
| Information Nanagemen     Media Refreshing     Specify Time Range     Time Zone: (GMT     Start Time     Mon 08/30/201     12 : 0                                                                                                    | CommCell E                                                                                                    | xport<br>(Canada)<br>End Time                                                                                                    | 08/31/2010                                                                                                    | nmCell Impor         | •                                                                                                |            |
| Information Management     Media Refreshing     Specify Time Range     Time Zone: (GMT     Range     Mon 00/30/201     IZ2 : 0                                                                                                    | CommCell E CommCell E | xport<br>Canada)<br>End Time                                                                                                    | 08/31/2010                                                                                                    | nmCell Impor         | ▼<br>                                                                                            |            |
| Orlormation Management     Media Refreshing     Specify Time Range     Time Zone: (GMT     Rat Time     Mon 08/30/201     IZ : 0     305 Status                                                                                                    | CommCell E CommCell E | (Canada)                                                                                                    | © Cor<br>• 08/31/2010<br>12 : 107 F                                                                                                    | nmCell Impor         |                                                                                                  |            |
| Orthomation Management     Media Refreshing     Specify Time Range     Time Zone: (GMT     Start Time     Start Time     Mon 00/30/201     IZ : 10     Status     Al                                                                                                    | Completed                                                                                                    | (Canada)<br>End Time<br>Tue<br>Failed                                                                                                    | 08/31/2010                                                                                                    | nmCell Impor         | -                                                                                                |            |
| Information Managemen     Media Refreshing     Specify Time Range     Time Zone: (GMT     Set Time     Set Time     Mon 08/30/201     122:0      Job Status     O AI     Number of Jobs                                                                                                    | CommCell     CommCell     CommCell     CommCell     Completed     Completed                                                                                                    | Canada)<br>End Time<br>Failed                                                                                                    | Cor<br>08/31/2010<br>12 : 078                                                                                                    | nmCell Impor         | ¥<br>                                                                                            |            |
| Information Management     Media Bafredhing     Sectly Time Range     Time Zone: (clift)     State Time     State Time     State Time     State Time     State Time     State Time     State Time     State     State     Sta     | CommCell     CommCell     CommCell     Completed                                                                                                    | Canada) Canada) Canada) Canada) Canada) Canada) Canada) Canada) Canada                                                                                                    | Cor<br>08/31/2010<br>112 : 07H                                                                                                    | nmCell Impor         | •                                                                                                |            |
| Information Management     Media Defreshing     Sectory Time Range     Time Zone: Control     Sector Time Zone: Control     Man Defreshing     Man Defreshing     Man Defreshing     Sectors     O Al     Number of Jables     O Yewer All Jables                                                                                                    | CommCell     CommCell          | Canada)<br>End Time<br>Canada)<br>Faled                                                                                                    | 08/31/2010                                                                                                    | nmCell Impor         | •                                                                                                |            |
| Information Management Media Befreiching Specify Time Range Time Zone: Control Befreiching Media Befreiching Media Befreiching Media Befreiching Media Befreiching Media Befreiching Media Befreiching Control Media Befreiching Media Befreiching Control Media Befreiching                                                                                                    | Competed                                                                                                    | Canada) Canada) Canada) Canada) Canada) Canada                                                                                                    | Cor<br>08/31/2010<br>112 : 071                                                                                                    | nmCell Impor         | •                                                                                                |            |
| Information Management Media Barriechnog Sectory Time Range Time Zone: (And Satt Time Zone: (And Satt Time Zone:  | CommCell E     CommCell E     CommCell E     Completed                                                                                                    | Canada)                                                                                                    | 06/31/2010<br>12 : 071                                                                                                    | mmCell Impor         | •<br>•                                                                                           |            |
| Information Management     Media Refreshing     Sectly Time Range     Time Zone     Sectly Time Range     Time Zone     Sectly Time     Sectly Time     S     | Commod E Commod E Commod E Competed Competed Co | Canada) Canada) Canada) Canada) Canada) Canada                                                                                                    | 00/31/2010<br>12 : 075                                                                                                    | nmCell Impor         |                                                                                                  |            |
| Information Management Media Defreiding Sector Time Range Time Zone: Start Time Range Renn 001501201 Ris2:0  Xob Status O Al Number of 3ds O Desred Number of 1  Include Aged Data                                                                                                    | Completed                                                                                                    | Canada) Canada) Canada) Canada) Canada) Canada Canada                                                                                                    | 00/31/2010<br>12 : 074                                                                                                    | M Carcel             |                                                                                                  |            |
| Information Management     Media Bafrieding     Media Bafrieding     Ine Range     The Zone: (a)     The Zone: (a)      | CommCell     CommCell     CommCell     Completed     Completed                                                                                                    | Canada)<br>Canada)<br>End Time<br>Tut<br>Canada)<br>Canada)<br>C                                                                                              | о со<br>00/31/2010<br>112 : 071                                                                                                    | Miled                |                                                                                                  | *          |
| Information Management Media Defreiding Media Defreiding Specify Time Range Time Zone: Config Stat Time Menn 00100201 Config Time Zone: Config Desred Number of Jobs O Desred Number of Jobs O Desred Number of Zone Includes Aged Data                                                                                                    | Commod E     Commod E     Commod E     Completed                                                                                                    | Canada)<br>Canada)<br>End Time<br>Canada)<br>Failed                                                                                                    | 00/31/2010<br>12 : 071                                                                                                    | NmCell Impor         | ×<br>                                                                                            | *          |
| Information Management     Media Befreiching     Media Befreiching     Specify Time Range     Time Zone: (Off     Staff Time     Staff Time     Staff T     | Completed                                                                                                    | Canada)<br>Canada)<br>End Time<br>Canada)<br>Canada)<br>Canada<br>Canada)<br>Canada<br>Canada)<br>Canada<br>Canada)<br>Canada<br>Canada<br>Canad          | о 08/31/2010<br>12 : 074                                                                                                    | Miled                | ×<br>                                                                                            |            |
| Information Managemen     Media Refreching     Media Refreching     Specify Time Range     Time Zone: (GMT     Satt Time     Media Refreching     Sat Time     Mono 00/30/201     Satus     Al     Adus     Adus     Adus     Adus     Conserved Number of 2     Include Aged Data                                                                                                    | X         CommCell E           -05:00) Eastern Time (US 0           0         •           7784         •           0         •           0         •           0         •           0         •           0         •           0         •           0         •           0         •           0         •           0         •           0         •           0         •           0         •           0         •           0         •           0         •           0         •           0         •           0         •           0         •           0         •           0         •           0         •           0         •           0         •           0         •           0         •           0         •           0         •           0         •           0         •           0                                                                                                    | Canada) Canada) Canada                                                                                                    | © Col<br>00/31/2010<br>12 : 071                                                                                                    | Miled                |                                                                                                  |            |
| Information Management     Media Refreching     Genty Time Range     Tree Zone: (GMT     Set Time     Media Refreching     Set Time     Mono 08/30/201     Setue     Set Anno     Set Anno     Set      | K Completed      Completed      Completed      Sectors Re Part Part Part Part Part Part Part Part                                                                                                    | Canada)<br>Canada)<br>End Time<br>Canada)<br>Canada)<br>Canada<br>Canada)<br>Canada<br>Canada)<br>Canada)<br>Canada)<br>Canada)<br>Canada)<br>Canada)<br>Canada)<br>Canada)<br>Canada)<br>Canada)<br>Canada)<br>Canada)<br>Canada)<br>Canada)<br>Canada)<br>Canada)<br>Canada)<br>Canada)<br>Canada)<br>Canada)<br>Canada)<br>Canada)<br>Canada)<br>Canada)<br>Canada)<br>Canada)<br>Canada)<br>Canada<br>Canada)<br>Canada<br>Canada<br>Ca | Cot<br>00/31/2010<br>12 : 077                                                                                                    | Kiled                | t<br>                                                                                            |            |
| Information Management     Media Refreching     Media Refreching     Specify Time Range     Time Zone:     GMT     Sart Time     Meno 00(30/201     Is 2: 0     Solution     Job Status     O All     Number of Jobs     O Posted Number of :     Include Aged Data      Prove Addition Sub Status     Solution     Include Aged Data      Prove Addition Sub Status     Solution     Solution     Sol     | K Complete     Generation     Completed     Sectors Edite     Sectors     Sectors         | Canada) Canada) Canada                                                                                                    | Cot<br>00/31/2010<br>12 : 071<br>12 : 071<br>12 : 071<br>12 : 071<br>12 : 071<br>12 : 071                                                                                                    | Miled                |                                                                                                  |            |
| Information Managemen     Media Refreching     Media Refreching     Specify Time Range     Time Zone: (GMT     Satt Time     Prine 20ne: (GMT     Satt Sone)     Satt Time     Prine 20ne: (GMT     Satus     All     Satus     All     Number of Jobs     O All     Desired Number of 2     Include Aged Data     Prine 364 bit States     Satt Sone     Satt Sone     S     | K Completed      Completed      Completed      Sast Time (Jd S      Completed      Sast Time (Jd S      Completed      Sast Time (Jd S      Completed      Sast Time (Jd S      Completed      Sast Time (Jd S      Completed      Sast Time (Jd S      Completed      Sast Time (Jd S      Completed      Sast Time (Jd S      Sast Time (Jd S          | Canada)<br>Canada)<br>End Time<br>Failed                                                                                                    | Cor<br>00/31/2010<br>12 : 071<br>12 : 071<br>Ener C Street                                                                                                    | Miled                | t<br>1 H<br>1 H<br>1 H<br>1 H                                                                    |            |
| Information Management     Media Befreiching     Media Befreiching     Media Defreiching     Time Zame: Config     Start Time     Start Time     Start Time     Man 0(1)(1)(1)(1)(1)(1)(1)(1)(1)(1)(1)(1)(1)(                                                                                                    | K Completed     Completed     Completed     Completed     Completed     Completed                                                                                                    | Canada) Canada) Canada                                                                                                    | 0 00/31/2010<br>102 - 00/31/2010<br>102 - 00/31/200<br>102 - 00/31/200 | Kiled                | т<br>т<br>1 — н<br>к<br>х — №а                                                                   |            |
| Information Management     Media Defreiding     Media Defreiding     Time Zame:     Time Zame:     Media Defreiding     Media Defreiding     Media     Media Defreiding     Media Defreiding     Media Defreiding     Media Defreiding     Media     Media Defreiding     Media     Media Defreiding     Media     Media     Media Defreiding     Media     Media     | K Completed      Completed      Completed      Section End Ten      Work 200      Section End Ten      Work 200      Section End Ten      Work 200      Section End Ten      Work 200      Section End Ten      Section End Ten      Section End      Section End         | xport<br>created<br>Canada)<br>End Trace<br>Paled                                                                                                    | 0 00/31/2010<br>102 - 1077 - 102 - 1077                                                                                                    | Niled                | т.                                                                                               |            |
| Information Management     Med-a Defreiching     Sectly Time Range     Time Zone: (a)     Time Zone: (a)     Time Zone: (a)     Time Zone: (a)     Stat Time     Stat Time     Stat Time     Stat Time     Stat Time     Stat Time     Stat Time     Stat     Stat      | K Completed      Completed       Completed      Completed         | Canada) Canada) Canada                                                                                                    | 0 Col                                                                                                    | Miled                | т<br>1<br>1<br>1<br>1<br>1<br>1<br>1<br>1<br>1<br>1<br>1<br>1<br>1<br>1<br>1<br>1<br>1<br>1<br>1 |            |
| Information Management     Medias Refreshing     Medias Refreshing     Tene Stores     Tene Stores     Te     | K Completed      Completed       Completed      Completed         | xport<br>canada)<br>End Time<br>Canada)<br>Canada)<br>Canada<br>Canada)<br>Canada<br>Canada<br>Can    | 0 (0/31/2010<br>12 - 10/21<br>12 - 10/21<br>12 - 10/21<br>12 - 10/21<br>12 - 10/21                                                                                                    | Miled                | т                                                                                                |            |
| Information Management Media Defreiding Sector Time Range Time Zone: Sector Time Range Time Zone: Sector: Sector: Sec | K Completed      Completed      Section Entro Entro      Section Entro      Section      | xport<br>creaded)<br>End Tree<br>Paled                                                                                                    | C CCC<br>0.00/31/2010<br>102 - 1077<br>CCC<br>CCC                                                                                                    | Niled                | t<br>I<br>I<br>No                                                                                |            |

# **Getting Started - Microsoft Hyper-V Configuration**

< Previous Next >

Once the Virtual Server *i*DataAgent has been installed, configure an Instance, a Backup Set and a Subclient to facilitate backups. The following sections provide the necessary steps required to create and configure these components for a first backup of a single virtual machine.

- From the CommCell Browser, navigate to *Client* | **Virtual Server**.
  - Right-click the Virtual Server Agent | All Tasks and click Create New Instance.

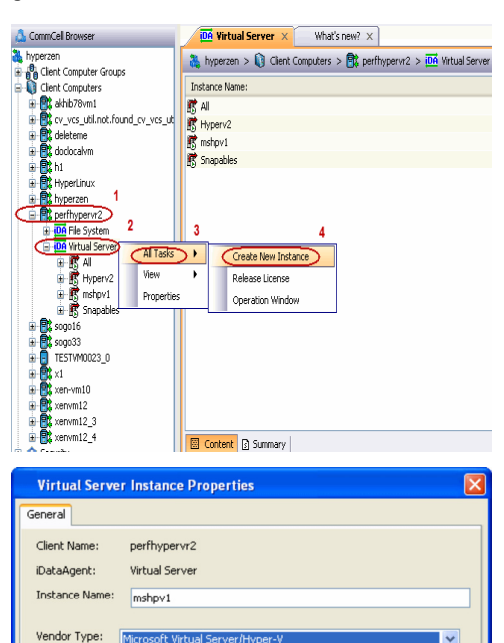

- **2.** Enter the **Instance Name**.
  - Select Microsoft Virtual Server/Hyper-V from Vendor Type menu.
  - Click Ok.

- From the CommCell Browser, right-click the **Default Backup Set**.
  - Click Properties.

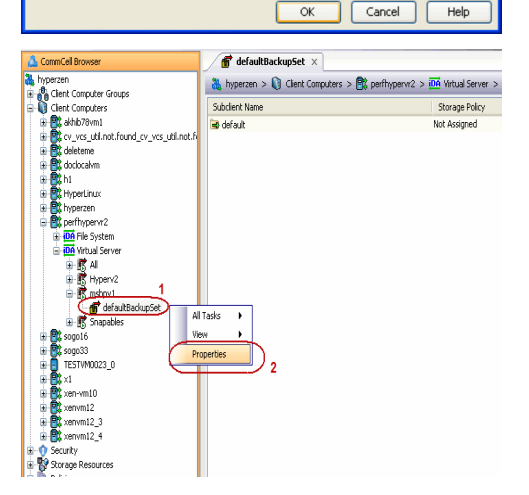

Click Discover, on the Guest Hosts Configuration tab.
 Discovery process might take several minutes to complete.

Backup Set Property of defaultBack neral Guest Hosts Configuration Security Virtual Machine RHEL 9 Subclient Name default \* Discover Change all selected quest host to Apply
 OK Cancel Help Backup Set Property of defaultBack eneral Guest Hosts Configuration Security Subclient Name default Virtual Machine RHEL 9 × Disco over Change all selected guest host t Apply OK Cancel Help 💣 defaultBackupSet 🛛 👌 CommCell Browser Commicel Browser

 Yzen

 Iere Computer Groups

 Iere Computer Souge

 thirto Souge

 thirto Souge

 thirto Souge

 thirto Souge

 thirto Souge

 thirto Souge

 thirto Souge

 thirto Souge

 thirto Souge

 thirto Souge

 thirto Souge

 thirto Souge

 thirto Souge

 thirto Souge

 thirto Souge

 thirto Souge

 thirto Souge

 thirto Souge

 thirto Souge

 thirto Souge

 thirto Souge

 thirto Souge

 thirto Souge

 thirto Souge

 thirto Souge

 thirto Souge

 thirto Souge

 thirto Souge

 thirto Souge

 thirto Souge

 thirto Souge

 thirto Souge

 thirto Souge

 thirto Souge

 thirto Souge

 thirto Souge

 thirto Souge

 thirto Souge

 thirto Souge

 thirto Souge

 thirto Souge

 thirto Souge

 thirto Souge

 thirto Souge

 thirto Souge

 thirto Souge

 thirto Souge

 thirto Souge

 thirto Souge

 thirto Souge

 thirto Souge

 thirto Souge

 thirto Souge

 thirto Souge

 thirto Souge

 thirto Souge

 thirto Souge

 thirto Souge

 thirto Souge

 thirto Souge

 thirto Souge

 thirto Souge

 thirto Souge

 thirto Souge

 thirto Souge

 thirto Souge

 thirto Souge

 thirto Souge

 thirto Souge

 thirto Souge

 thirto Souge

 thirto Souge

 thirto Souge

 thirto Souge

 thirto Souge

 thirto Souge

 thirto Souge

 thirto Souge

 thirto Souge

 thirto Souge

 thirto Souge

 thirto Souge

 thirto Souge

 thirto Souge

 thirto Souge

 thirto Souge

 thirto Souge

 thirto Souge

 thirto Souge

 thirto Souge

 thirto Souge

 thirto Souge

 thirto Souge

 thirto Souge

 thirto Souge

 thirto Souge

 thirto Souge

 thirto Souge

 thirto Souge

 thirto Souge

 thirto Souge

 thirto Souge

 thirto Souge

 thirto Souge

 thirto Souge

 thirto Souge

 thirto Souge

 thirto Souge

 thirto Souge 🚴 hyperzen > 📦 Client Computers > 🚉 perfhypervr2 > 🚾 Virtual Server > Storage Policy Backu Browse Backup Data List Media Find Backup History portfyperv2
 more file System
 more file System
 more file System
 more file System
 more file System
 more file System
 more file System
 more file System
 more file System
 more file System
 more file System
 more file System
 more file System
 more file System
 more file System
 more file System
 more file System
 more file System
 more file System
 more file System
 more file System
 more file
 more file
 more file
 more file
 more file
 more file
 more file
 more file
 more file
 more file
 more file
 more file
 more file
 more file
 more file
 more file
 more file
 more file
 more file
 more file
 more file
 more file
 more file
 more file
 more file
 more file
 more file
 more file
 more file
 more file
 more file
 more file
 more file
 more file
 more file
 more file
 more file
 more file
 more file
 more file
 more file
 more file
 more file
 more file
 more file
 more file
 more file
 more file
 more file
 more file
 more file
 more file
 more file
 more file
 more file
 more file
 more file
 more file
 more file
 more file
 more file
 more file
 more file
 more file
 more file
 more file
 more file
 more file
 more file
 more file
 more file
 more file
 more file
 more file
 more file
 more file
 more file
 more file
 more file
 more file
 more file
 more file
 more file
 more file
 more file
 more file
 more file
 more file
 more file
 more file
 more file
 more file
 more file
 more file
 more file
 more file
 more file
 more file
 more file
 more file
 more file
 more file
 more file
 more file
 more file
 more file
 more file
 more file
 more file
 more file
 more file
 more file
 more file
 mo Schedules peratio Properties 🗔 Job Controller 🗙 Job Controller
 F... Job ID Operation Clent Co... Agent Type Subdient Job Type
 There are no jobs currently running. vm10 xen-vm10 G Tie System Tie System Xenvm12 xenvm12\_3 xenvm12\_4 secunty storage Resources Policies Reports Subclie nt Pro s of default Activity Control General cryption SnapProtect Operations Conte Pre/Post Process Security Storage Device perfhypervr2 Billing Departm Not Defined/Not Defined iDataAgent: Virtual Server Backup Set: Subclient name: defaultBacku default 1 ÷ Number of Data Readers: Note: This is a default subclier Backup Type Disk Level ription OK Cancel Help

- Select the default subclient from **Change all selected guest hosts to** list.
  - Click Apply.

5.

6.

• Click OK.

- From the CommCell Browser, navigate to the Subclient.
  - Click Properties.

7. Select **Disk-Level** from the Backup Types.

Click Storage Device tab. Ensure that a Storage Policy is selected.
 Click Ok.

If you do not have Storage Policy created, continue with **Step 9**.

- 9. Create a Storage Policy:
  - 1. From the CommCell Browser, navigate to Policies.
  - 2. Right-click the Storage Policies and then click New Storage Policy.
  - 3. Follow the prompts displayed in the Storage Policy Wizard. The required options are mentioned below:
    - Select the Storage Policy type as Data Protection and Archiving and click Next.
    - $\circ~$  Enter the name in the Storage Policy Name box and click Next.
    - From the Library list, click the name of a disk library to which the primary copy should be associated and then click Next.

Ensure that you select a library attached to a MediaAgent operating in the current release.

- From the MediaAgent list, click the name of a MediaAgent that will be used to create the primary copy and then click Next.
- For the device streams and the retention criteria information, click **Next** to accept default values.
- Select **Yes** to enable deduplication for the primary copy.
- From the **MediaAgent** list, click the name of the MediaAgent that will be used to store the Deduplication store.

Type the name of the folder in which the deduplication database must be located in the Deduplication Store Location or click the Browse button to select the folder and then click **Next**.

Review the details and click **Finish** to create the Storage Policy.

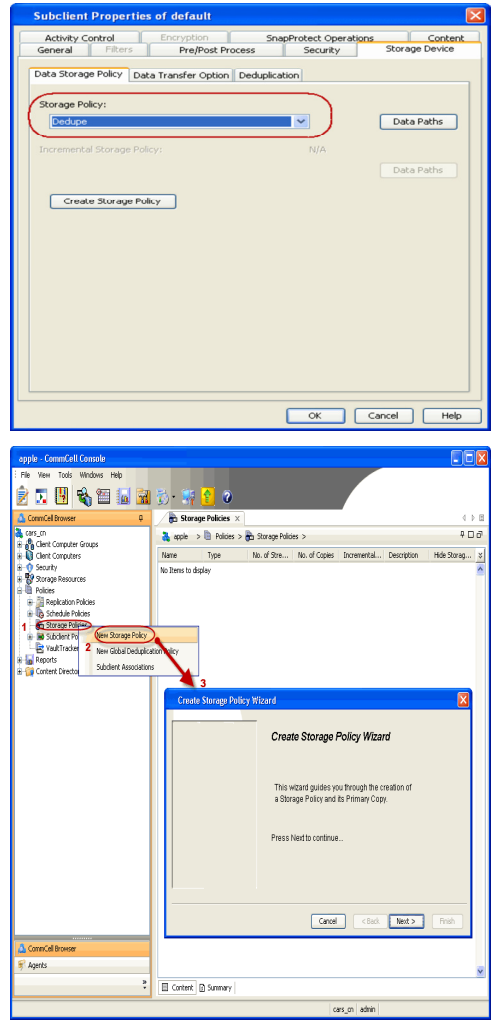

< Previous Next >

# Getting Started - Microsoft Hyper-V Backup

## **PERFORM A BACKUP**

After configuring the Instance, BackupSet, and Subclient you are ready to perform your first backup.

#### WHAT GETS BACKED UP

- Virtual Machines
- VHD files
- Snapshot files
- Configuration files for the virtual machines
- Metadata required for Granular recovery of files (NTFS and ext3 volumes only)

## WHAT DOES NOT GET BACKED UP

- Pass-through disks
- Multiple virtual hard disks with the same file name
- Virtual machines with:

2.

Click OK

- VHD file located on a UNC path
- O UNICODE characters in the virtual machine name or mount path
- Hard links (Only for Disk level backup)
- Virtual machines or VHD files with long file paths (more than 20 characters)
- VHDX files for Virtual Machines with Microsoft Windows Server 2012 Editions
- Virtual Hard Disks residing on SMB Shares or UNC locations

The following section provides step-by-step instructions for running your first full backup of a single virtual machine immediately.

1. • From the CommCell Console, navigate to Client Computers | Virtual Server

• Select Full as backup type and Immediate to run the job immediately.

• Right-click the **Subclient** and click **Backup**.

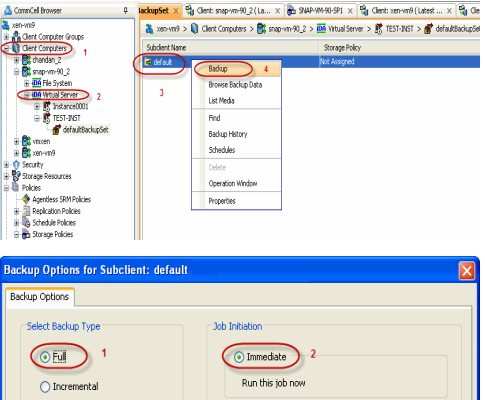

- Select Backgr Type Select Backgr Type Differential Differential O Strebelie Below Synthetic Ful Below Synthetic Ful After Synthetic Ful After Synthetic Ful After Synthetic Ful The full after Synthetic Ful After Synthetic Ful The full after Synthetic Ful After Synthetic Ful The full after Synthetic Ful After Synthetic Ful The full after Synthetic Ful The full after Synthetic Ful The full after Synthetic Ful The full after Synthetic Ful The full after Synthetic Ful The full after Synthetic Full The full after Synthetic Full The full after Synthetic Full The full after Synthetic Full The full after Synthetic Full The full after Synthetic Full The full after The full after The fu
- 3. You can track the progress of the job from the **Job Controller** window of the CommCell console.
- 4. Once job is complete, view the details of job from the **Backup History**. Right-click the **Subclient** and select **Backup History**.

< Previous ) Next >

Click **OK**. 5.

- 6. You can view the following details about the job by right-clicking the job:
  - Items that failed during the job
  - Items that succeeded during the job
  - Details of the job
  - Events of the job
  - Log files of the job
  - Media associated with the job

| a metsos<br>- A CommNet<br>⊕ A Clent Computer Groups                                                                                                    | 👗 metscs > 🔘 (                                                                                                    | Theat Consultance in 1987 per                                                                                                    | moré 💈 🚾 Virtual Server 💈 🕅 Redsea 💈 🕷 defaultRadousSe                                                                                                    |
|----------------------------------------------------------------------------------------------------|----------------------------------------------------------------------------------------------------|----------------------------------------------------------------------------------------------------|----------------------------------------------------------------------------------------------------|
| E Gent Computer Groups                                                                                                    |                                                                                                    | ana calibrata a 🔽 be                                                                                                    |                                                                                                    |
|                                                                                                    | Subclien                                                                                                    | it Name                                                                                                    | Storage Policy Description                                                                                                    |
| Gent Computers                                                                                                    | defauk_Volume                                                                                                    | MetsC                                                                                                    | 3_\$P                                                                                                    |
| E St netscs                                                                                                    |                                                                                                    | Backup                                                                                                    |                                                                                                    |
| 🖻 🚼 proxy6                                                                                                    |                                                                                                    | Browse Backup Data                                                                                                    |                                                                                                    |
| He system                                                                                                    |                                                                                                    | List Media                                                                                                    |                                                                                                    |
| 😑 🛐 Redsea                                                                                                    |                                                                                                    | Find                                                                                                    |                                                                                                    |
| - ff defaultBackupSet                                                                                                    |                                                                                                    | Backup History 2                                                                                                    |                                                                                                    |
| E B CV-DC                                                                                                    | III Contract                                                                                                    | Schedules                                                                                                    | 1                                                                                                    |
| VolumeLevel_win2k3                                                                                                    | an content                                                                                                    | Delete                                                                                                    |                                                                                                    |
| Security                                                                                                    | 50 døt 🖾                                                                                                    | Operation Window                                                                                                    | c                                                                                                    |
| Policies                                                                                                    | Job Contro                                                                                                    | Properties                                                                                                    |                                                                                                    |
| 🕀 🚾 Reports                                                                                                    | √" .0b ID **                                                                                                    |                                                                                                    | ent Type Subclient Job Type Phase Storage P                                                                                                    |
|                                                                                                    |                                                                                                    |                                                                                                    |                                                                                                    |
| Backup History Filt                                                                                                    | er for: default                                                                                                    |                                                                                                    | ×                                                                                                    |
| Backup Type                                                                                                    |                                                                                                    |                                                                                                    |                                                                                                    |
| () All                                                                                                    | 🔿 Full                                                                                                    |                                                                                                    | <ul> <li>Differential</li> </ul>                                                                                                    |
|                                                                                                    | Synthe                                                                                                    | stic full                                                                                                    | Ŭ                                                                                                    |
|                                                                                                    | U Synan                                                                                                    |                                                                                                    |                                                                                                    |
| Job Status                                                                                                    |                                                                                                    |                                                                                                    |                                                                                                    |
| <ul> <li>All</li> </ul>                                                                                                    | Completed                                                                                                    | C Failed                                                                                                    | ○ Killed                                                                                                    |
| ( ~                                                                                                    | - · ·                                                                                                    | ~ ~                                                                                                    | ~                                                                                                    |
| Time Zone:<br>Start Time<br>Sun 09/19/201                                                                                                    | (GMT-05:00) Easter                                                                                                    | n Time (US & Car<br>End Time<br>Mon 09                                                                                                    | nada)                                                                                                    |
| Time Zone:<br>Start Time<br>Sun 09/19/201<br>01 : 1                                                                                                    | (GMT-05:00) Easter                                                                                                    | n Time (US & Car                                                                                                    | Advanced Help                                                                                                    |
| Time Zone:<br>Start Time<br>Sun 09/19/201                                                                                                    | (GMT-05:00) Easter                                                                                                    | n Time (US & Car                                                                                                    | Advanced Help                                                                                                    |
| Time Zone:           Start Time           Sun 09/19/201           01 : 1           01 : 3                                                                                                    | (GMT-05:00) Easter                                                                                                    | n Time (US & Car                                                                                                    | Advanced Help                                                                                                    |
| Time Zone:           Start Time           Sun 09/19/201           01 : 1           01 : 1           bb Cetroller × [], 360           3 bb Cetroller × [], 360                                                                                                    | (GMT-05:00) Easter<br>0 • • • • • • • • • • • • • • • • • • •                                                                                                    | n Time (US & Car                                                                                                    | hada)                                                                                                    |
| Time Zone:         Start Time           Sun 09/19/201         01113           01113         01113           Xbb Cestreller × (\$\black\$ accounts)         3000           Xbb Controller         \$\black\$ boxemails                                                                                                    | (GMT-05:00) Easter                                                                                                    | n Time (US & Car                                                                                                    | Advanced Help                                                                                                    |
| Start Time         Start Time           Start Time         Sun 09/19/201           01 : 3         01 : 3           X Motomider X         X Motomider           X Motomider X         X Motomider           X Motomider X         X Motomider                                                                                                    | (GMT-05:00) Easter<br>0 0 0<br>0 0<br>0 0<br>0 0<br>0<br>0<br>0<br>0<br>0<br>0<br>0<br>0<br>0<br>0<br>0<br>0<br>0                                                                                                    | n Time (US & Car<br>End Time<br>Mon 09<br>Cancel                                                                                                    | hada)                                                                                                    |
| Time 2 one:         Start Time           Start Time         Sun 09/19/201           Sun 09/19/201         01 - 13           Sub Controller X         Sub Controller X           Sub Controller X         Sub D           Sub D         Operation Sets Control           Sub D         Solution Sets Controller X                                                                                                    | (GMT-05:00) Easter                                                                                                    | n Time (US & Car<br>End Time<br>Mon 09<br>Cancel                                                                                                    | Advanced Help                                                                                                    |
| Tme 20ne:         Start Tme           Start Tme         Sun 09/19/2011           D1:3         D1:3           D2:0         D2:0           D3:0         Control           D3:0         D4:0           D4:0         D4:0           D3:0         D4:0           D3:0         D4:0           D4:0         D4:0           D4:0         D4:0           D5:0         D4:0           D4:0         D4:0                                                                                                    | (GMT-05:00) Easter                                                                                                    | n Time (US & Car<br>End Time<br>Mon 09<br>Cancel                                                                                                    | 120/2010                                                                                                    |
| Start Time           Start Time           Sun 09/19/201           01 : 12           01 : 12           Startwise x           X Modentiee x           X Modentiee x           Y Modentiee x           Y Modentiee x           Y Modentiee x           Y Modentiee x           Y Modentiee x           Y Modentiee x           Y Modentiee x                                                                                                    | (GMT-05:00) Easter<br>O<br>O<br>CK<br>CK<br>Aget Type Sadeet 1<br>Mud Sower Kil                                                                                                    | n Time (US & Car<br>End Time<br>Mon 09<br>Cancel                                                                                                    | Advanced Help<br>( ) Advanced Help<br>( ) E<br>2013 A PM<br>( ) E<br>( ) E |
| Time Zone:         Start Time           Start Dive         Start Dive           Start Dive         Start Dive           Dive Controller         N           Dive Controller         N           Dive Controller         N           Dive Controller         N           Dive Controller         N           Dive Controller         N           Dive Controller         N           Dive Controller         N           Dive Controller         N           Dive Controller         N                                                                                                    | (GMT-05:00) Easter<br>0<br>44 PM<br>44 PM<br>44 PM<br>44 PM<br>44 PM<br>44 Sever pa                                                                                                    | n Time (US & Car<br>End Time<br>Mon 09<br>Cancel                                                                                                    | Advanced Help<br>( )<br>Advanced Help<br>( )<br>argap Meddaget State Program Ens<br>NS3, Petro careted 1075                                                                                                    |
| Time Zone:         Start Time           Start Time         Sun 09/19/201           Oli 10         Oli 10           Oli 10         Oli 10           Start Start         Sub Controler           Xia Doctober         Xia Doctober           Xia Doctober         Start Start           Xia Doctober         Start Start           Xia Doctober         Start Start                                                                                                    | (GMT-05:00) Easter<br>C CK<br>CK<br>CK<br>Appt Type Societ 1<br>Muld Serve Dia                                                                                                    | Cancel     Cancel     Cancel     Cont     Cont     Cont                                                                                                    | Advanced Help  Advanced Help  ( > 1  aggsP. Medslaget State Project Direct Advanced  ( > 1  ( > 1  ( > 1  ( > 1  ( > 1  ( > 1  ( > 1  ( > 1  ( > 1  ( > 1  ( > 1  ( > 1  ( > 1  ( > 1  ( > 1  ( > 1  ( > 1  ( > 1  ( > 1  ( > 1  ( > 1  ( > 1  ( > 1  ( > 1  ( > 1  ( > 1  ( > 1  ( > 1  ( > 1  ( > 1  ( > 1  ( > 1  ( > 1  ( > 1  ( > 1  ( > 1  ( > 1  ( > 1  ( > 1  ( > 1  ( > 1  ( > 1  ( > 1  ( > 1  ( > 1  ( > 1  ( > 1  ( > 1  ( > 1  ( > 1  ( > 1  ( > 1  ( > 1  ( > 1  ( > 1  ( > 1  ( > 1  ( > 1  ( > 1  ( > 1  ( > 1  ( > 1  ( > 1  ( > 1  ( > 1  ( > 1  ( > 1  ( > 1  ( > 1  ( > 1  ( > 1  ( > 1  ( > 1  ( > 1  ( > 1  ( > 1  ( > 1  ( > 1  ( > 1  ( > 1  ( > 1  ( > 1  ( > 1  ( > 1  ( > 1  ( > 1  ( > 1  ( > 1  ( > 1  ( > 1  ( > 1  ( > 1  ( > 1  ( > 1  ( > 1  ( > 1  ( > 1  ( > 1  ( > 1  ( > 1  ( > 1  ( > 1  ( > 1  ( > 1  ( > 1  ( > 1  ( > 1  ( > 1  ( > 1  ( > 1  ( > 1  ( > 1  ( > 1  ( > 1  ( > 1  ( > 1  ( > 1  ( > 1  ( > 1  ( > 1  ( > 1  ( > 1  ( > 1  ( > 1  ( > 1  ( > 1  ( > 1  ( > 1  ( > 1  ( > 1  ( > 1  ( > 1  ( > 1  ( > 1  ( > 1  ( > 1  ( > 1  ( > 1  ( > 1  ( > 1  ( > 1  ( > 1  ( > 1  ( > 1  ( > 1  ( > 1  ( > 1  ( > 1  ( > 1  ( > 1  ( > 1  ( > 1  ( > 1  ( > 1  ( > 1  ( > 1  ( > 1  ( > 1  ( > 1  ( > 1  ( > 1  ( > 1  ( > 1  ( > 1  ( > 1  ( > 1  ( > 1  ( > 1  ( > 1  ( > 1  ( > 1  ( > 1  ( > 1  ( > 1  ( > 1  ( > 1  ( > 1  ( > 1  ( > 1  ( > 1  ( > 1  ( > 1  ( > 1  ( > 1  ( > 1  ( > 1  ( > 1  ( > 1  ( > 1  ( > 1  ( > 1  ( > 1  ( > 1  ( > 1  ( > 1  ( > 1  ( > 1  ( > 1  ( > 1  ( > 1  ( > 1  ( > 1  ( > 1  ( > 1  ( > 1  ( > 1  ( > 1 ( > 1  ( > 1  ( > 1  ( > 1  ( > 1  ( > 1  ( > 1  ( > 1  ( > 1  ( > 1  ( > 1  ( > 1  ( > 1  ( > 1  ( > 1  ( > 1  ( > 1  ( > 1  ( > 1  ( > 1  ( > 1  ( > 1  ( > 1  ( > 1  ( > 1  ( > 1  ( > 1  ( > 1  ( > 1  ( > 1  ( > 1  ( > 1  ( > 1  ( > 1  ( > 1  ( > 1  ( > 1  ( > 1  ( > 1  ( > 1  ( > 1  ( > 1  ( > 1  ( > 1  ( > 1  ( > 1  ( > 1  ( > 1  ( > 1  ( > 1  ( > 1  ( > 1  ( > 1  ( > 1  ( > 1  ( > 1  ( > 1  ( > 1  ( > 1  ( > 1  ( > 1  ( > 1  ( > 1  ( > 1  ( > 1  ( > 1  ( > 1  ( > 1  ( > 1  ( > 1  ( > 1  ( > 1  ( > 1  (                                                                                                    |
| Start Time           Start Time           Sun 09/19/201           01 : 3           Xb Centraler X           Xb Centraler X           Xb Centraler X           Xb Centraler X           Xb Centraler X           Xb Decenter X           Xb Decenter X                                                                                                    | (GMT-05:00) Easter<br>O<br>O<br>A 14 PPA<br>A 14 PPA | to Type Ree 9<br>Served<br>Cancel                                                                                                    | Advanced Help                                                                                                    |
| Time Zone:         Start Time           Start Time         Sun 09/19/201           01 13         01 13           Xb Controller X         X bio Controller X           X bio Controller X         X bio Controller X           X bio Controller X         X bio Controller X           X bio Controller X         X bio Controller X                                                                                                    | (GMT-05:00) Easter<br>Control (Control (Contro) (Control (Contro) (Contro) (Control (C                                                                                                    | Cancel      Cancel      C                                                                                                    | Advanced Help Advanced Help Advanced Help ( ) Fill Congress Encoded ( ) Fill Congress Encoded (                                                                                                    |
| Time Zone:         Start Time           Start Time         Sun 09/19/201           01 : 13         01 : 13           20 : 20 and the start of the start of the star                                                                                                    | (GMT-05:00) Easter                                                                                                    | Cancel     Cancel     Cancel     Cancel     Cancel     Cancel     Cont     Cont                                                                                                    | Advanced Help                                                                                                    |
| Time Zone:         Start Time           Start Time         Sun 09/19/201           01 13         01 13           02 00 control         No Control           V 300 Control         Sub Control           V 300 Control         Sub Control           Sub Control         Sub Control                                                                                                    | (GMT-05:00) Easter                                                                                                    | to Type Ruse 9:<br>Cancel<br>to Type Ruse 9:<br>Super Comp Party<br>We Events                                                                                                    | Advanced Help  Advanced Help  Advanced Help  (1)  Advanced Help  (2)  Advanced Help  (3)  Advanced Help  (3)  Advanced Help  (4)  (5)  (5)  (5)  (5)  (5)  (5)  (5)                                                                                                    |
| Time Zone:         Start Time           Start Time         Sun 09/19/201           Sun 09/19/201         Sun 09/19/201           Starteller X         Su bootneter           X         Bootneter         Su bootneter           X         Bab Controller         Su bootneter           Su bab (Greater Sundameter Sundameter)         Su bab (Greater Sundameter)           Su bab (Greater Sundameter)         Su bab (Greater Sundameter)                                                                                                    | (GMT-05:00) Easter                                                                                                    | Cancel     Cancel     Cancel     Concel     Concel                                                                                                    | Advanced Help  Advanced Help  ()   Advanced Help  ()   C  SageP, Nedulget Salas Progras Dros N  C  C  P  C  SageP, Nedulget Salas Progras Dros N  C  C  P  C  C  C  C  C  C  C  C  C  C                                                                                                    |
| Time Zone:           Start Time           Start Time           St                                                                                                    | (GMT-05:00) Easter<br>0<br>44 PM<br>44 PM<br>44 PM<br>44 PM<br>44 PM<br>44 Serve Da                                                                                                    | the first sector sector s                                                                                                    | Advanced Help  Advanced Help  Advanced Help  Conserved States Regree Decs  KCS 9 peters juncted 1077                                                                                                    |
| Time Zone:         Start Time           Start Time         Sun 09/19/201           Sub Controller x         D 360           Sub Controller X         D 360           We Controller X         D 200           Solution         Generalized Start           Jab Do Controller X         D 000                                                                                                    | (GMT-05:00) Easter                                                                                                    | Time (US & Can     Ind Time     Mon 09     Cancel     Cancel     Cancel     Cancel     Cont     Cancel     Cont     Cont                                                                                                    | hada)                                                                                                    |
| Time Zone:       Start Time       Start Time       San 09/19/201       01:3       01:3       02:bhoatnike x 2: 2000       03:00 contile       10:2000       10:2000       10:2000       10:2000       10:2000       10:2000       10:2000       10:2000       10:2000       10:2000       10:2000       10:2000       10:2000       10:2000       10:2000       10:2000       10:2000       10:2000       10:2000       10:2000       10:2000       10:2000       10:2000       10:2000       10:2000       10:2000       10:2000       10:2000       10:2000       10:2000       10:2000       10:2000       10:2000       10:2000       10:2000       10:2000       10:2000       10:2000       10:2000       10:2000       10:2000       10:2000       10:2000       10:2000       10:2000       10:2000       10:2000       10:2000 <td>(GMT-05:00) Easter</td> <td>the second second</td> <td>hada)</td> | (GMT-05:00) Easter                                                                                                    | the second second                                                                                                    | hada)                                                                                                    |
| Time Zone:         Start Time           Start Time         Sun 09/19/201           Sub Controller x:         Dia 10           Dia 10         Dia 20           Dia Controller x:         Dia 20           Dia 200         Dia 200           Dia 200         Dia 200                                                                                                    | (GMT-05:00) Easter                                                                                                    | h Time (US & Can<br>I of Time<br>Mon OS<br>Cancel<br>Cancel<br>Cancel<br>Cont<br>Status<br>Same<br>Cont<br>Cont<br>Con | hada)                                                                                                    |
| Time Zone:         Start Time           Start Time         Start Time           Start Time         Start Time           Start Time         Start Time           Start Time         Start Time           Start Time         Start Time           Start Time         Start Time           Start Time         Start Time           Start Time         Start Time           Start Time         Start Time           Start Time         Start Time                                                                                                    | (GMT-05:00) Easter                                                                                                    | Cancel     Cancel                                                                                                    | hada)                                                                                                    |

Delete Alert 
 Sevenity
 Event ID
 Job ID
 Date
 Program

 9
 497
 50 09/02/2010 16:01:02
 JobManager
 Modify Alert b (bb) [50] completed. Clent [procy6], Agent Type [Virtual Server], Sub a ackup request received for Clent [procy6], Application Type [Virtual Se a ich (ad) receivant (claret Dis wirdlains) and the District Clent ( Fiters... List Nedia 496 50.09/02/2010 15:57:09 JobManager ist Merila an II Pause Playing Information, Minor, Major, Critical, Ma

metscs.testlab.commvault.com admin

Resubnit Job..

Add Alert

Event Viewer X

🛃 Event Viewer

Previous Next >

4 ▷ ⊞

900

# **Getting Started - Microsoft Hyper-V Restore**

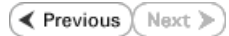

📅 defaultBackupSet 🗙

Backup All Subclients

Browse Backup Data

Subclient Name

🔿 default

All Tasks 3 🕨

Г

View

🌺 hyperzen > 📦 Client Computers >

💩 CommCell Browser

DA File Syste

.

Lamme a provise hyperzen Clent Computer Groups Clent Computers Clent Computers Clent Clent Clent Computers Clent Computers Clent Clent

defaultBackupSet

## **PERFORM A RESTORE**

It is recommended that you perform a restore operation immediately after your first full backup to understand the process.

The following section comprehends the steps involved in restoring a Virtual Machine.

- 1. From the CommCell Console, navigate to *Client* | **Virtual Server**.
  - Right-click the backup set that contains the data you want to restore and click All Tasks | Browse Backup Data.

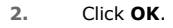

- Select the virtual machine under the backup set. Its entire contents will be automatically selected in the right pane.
  - Click Recover All Selected.

| TESTVM0023_0           TESTVM0023_0           TESTVM0023_0 </th <th>Propercies List Snaps Find Operation Window New Subclient</th>                                                                                                    | Propercies List Snaps Find Operation Window New Subclient                                                                                                    |
|----------------------------------------------------------------------------------------------------|----------------------------------------------------------------------------------------------------|
| Browse Options                                                                                                    |                                                                                                    |
| Browse the Late                                                                                                    | st Data                                                                                                    |
| Specify Browse 1                                                                                                    | ime                                                                                                    |
| Browse Data Befo                                                                                                    | re;                                                                                                    |
| Tue 09/14/2                                                                                                    | 010 🗨 01 : 45 PM 👱                                                                                                    |
| Time Zone:                                                                                                    | (LTC-05:00) Eastern Time (LIS & Canada)                                                                                                    |
|                                                                                                    |                                                                                                    |
| Glient Computer:                                                                                                    | n-vm12                                                                                                    |
| Une Made Asset                                                                                                    |                                                                                                    |
|                                                                                                    | NY MEDIAAGENT>                                                                                                    |
| Show Deleted Item                                                                                                    | s                                                                                                    |
| Page Size: 1000                                                                                                    | <u>+</u>                                                                                                    |
| Type of Intended Re                                                                                                    | store                                                                                                    |
| 🔿 Individual files                                                                                                    | /folders                                                                                                    |
| O Entire Volume                                                                                                    |                                                                                                    |
| ○ Container Res<br>Note: Select e                                                                                                    | tore (choose this for restoring files like wndk/vhd or entire guest OS)<br>ntire Virtual Machine for Virtual Machine Restore                                                                                                    |
|                                                                                                    |                                                                                                    |
|                                                                                                    |                                                                                                    |
| Control II howe      A promotion     Control Concest      Control Concest      Control Control Concest      Control Control Concest      Control Control C                                                                                                    | Statistics         Constraint           Constraint         Constraint           Constraint         Constraint <t< td=""></t<> |
| * 0* 99939<br>* 0 TESTW0022_0<br>* 1 TESTW0022_0<br>* 1<br>* 5<br>* etrw01<br>* 5<br>* etrw01<br>* 5<br>* etrw01<br>* 5<br>* etrw01<br>* 5<br>* etrw01<br>* 5<br>* etrw01<br>* 5<br>* etrw01<br>* 5<br>* etrw02<br>* etrw02<br>* etr | Conserved to Outskin Bunch     Conserved to Star Min Bunch     Conserved to Star Min Bunch     Conserved to Star Min Bunch     Conserved to Markets and     Conserved to Markets and     Conserved to Markets and     Conserved to Markets and     Conserved to Markets and     Conserved to Markets and     Conserved to Markets and     Conserved to Markets                                                                                                    |

- 4. Click **Browse** to locate the desired **Destination Path** in the currently selected **Destination Client**.
  - Enter the VM Name for the virtual machine.

Ensure that you provide a fully qualified name for the virtual machine. Entering an IP address will cause the restore operation to fail.

- Click the Job Initiation tab.
  - Select Immediate to run the job immediately.
  - Click OK.

5.

- You can monitor the progress of the restore job in the  ${\bf Job}$   ${\bf Controller}$  or  ${\bf Event}$   ${\bf Viewer}$  window of the CommCell Console. 6.
- 7. Once the restore job has completed, right-click the entity (e.g. agent, instance) and click View | Restore History.

If the entity chosen is the client computer, click **View** | **Job History**.

| General Job Initiation                                                                                                    |  |  |
|----------------------------------------------------------------------------------------------------|--|--|
|                                                                                                    |  |  |
| Restore as                                                                                                    |  |  |
| Vietual Machiner                                                                                                    |  |  |
| Virtual mathines                                                                                                    |  |  |
| 🔿 Virtual Hard Disk file                                                                                                    |  |  |
|                                                                                                    |  |  |
| Destination client perfhypervr2                                                                                                    |  |  |
| Specify destination path                                                                                                    |  |  |
| C:\temp 1 Browse                                                                                                    |  |  |
|                                                                                                    |  |  |
| Virtual Machine Restore Options                                                                                                    |  |  |
| 2 VM Name vm testrestore                                                                                                    |  |  |
| Dower ON Virtual Machine Offer Pectore                                                                                                    |  |  |
|                                                                                                    |  |  |
|                                                                                                    |  |  |
| Caprel Advanced @ Save As Script Help                                                                                                    |  |  |
|                                                                                                    |  |  |
| Restore Options for All Selected Items                                                                                                    |  |  |
| General Job Initiation                                                                                                    |  |  |
| Job Initiation                                                                                                    |  |  |
| Immediate                                                                                                    |  |  |
| Run this job now                                                                                                    |  |  |
|                                                                                                    |  |  |
|                                                                                                    |  |  |
| Configure Schedule Pattern Configure                                                                                                    |  |  |
|                                                                                                    |  |  |
|                                                                                                    |  |  |
|                                                                                                    |  |  |
|                                                                                                    |  |  |
|                                                                                                    |  |  |
|                                                                                                    |  |  |
|                                                                                                    |  |  |
|                                                                                                    |  |  |
|                                                                                                    |  |  |
|                                                                                                    |  |  |
|                                                                                                    |  |  |
| Cancel Advanced Save As Script Help                                                                                                    |  |  |
| Cancel Advanced B Save As Script Help                                                                                                    |  |  |
|                                                                                                    |  |  |
| Concel Advanced Sove As Script Heb                                                                                                    |  |  |
|                                                                                                    |  |  |
|                                                                                                    |  |  |
| Cancel Advanced Store As Script Help      Cancel Advanced Store As Script Help      Cancel      Cancel Advanced     Store As Script Help      Cancel      Cancel      Can                                                                                                    |  |  |
| Cancel      Advanced      Save As Script      Help      Cancel      Advanced      Save As Script      Help      Cancel      Advanced      Save As Script      Help      Cancel      Advanced      Save As Script      Help      Cancel      Advanced      Save As Script      Help      Cancel      Cancel      Advanced      Save As Script      Help      Cancel      Cancel      C                                                                                                    |  |  |
| Image: Concel       Advanced       Image: Save As Script       Help         Image: Concel       Advanced       Image: Save As Script       Help         Image: Concel       Image: Concel       Advanced       Image: Concel       Help         Image: Concel       Image: Concel       Image: Concel       Image: Concel       Help         Image: Concel       Image: Concel       Image: Concel       Image: Concel       Image: Concel       Image: Concel       Image: Concel       Image: Concel       Help         Image: Concel       Image: Concel                                                                                                    |  |  |
| Concel Advanced     Struck S Script     Help      Struck S Script     Help      Struck S Script     Help      Struck S Script     Help      Struck S Script     Struck S Script     S                                                                                                    |  |  |
| Image: State Advanced       Image: State Advanced       Image: State Adva                                                                                                    |  |  |
| Image: Concel       Advanced       Image: Save As Script       Help         Image: Concel       Image: Concel       Image: Concel       Image: Concel       Image: Concel         Image: Concel       Image: Concel       Image: Conc                                                                                                    |  |  |
| Image: Concel       Advanced       Image: Save As Script       Help         Image: Concel       Image: Concel       Image: Concel       Image: Concel       Image: Concel         Image: Concel       Image: Concel       Image: Concel       Image: Concel       Image: Concel       Image: Concel         Image: Concel       Image: Concel                                                                                                    |  |  |
| Image: Conceller of the conceller of the conceller of the                                                                                                    |  |  |
| Image: Concell Advanced     Save As Script     Help                                                                                                    |  |  |
| Comcel Browser<br>Concel Browser<br>Concel Browser |  |  |

Click OK. 8.

| Restore History Filter for:                                      | × |
|------------------------------------------------------------------|---|
| Destination Client Computer:                                     |   |
| All Clients                                                      |   |
| Specify Time Range                                               |   |
| Time Zone: (GMT-05:00) Eastern Time (US & Canada)                |   |
| Start Time End Time                                              |   |
| Thu 09/02/2010 💌 Fri 09/03/2010 💌                                |   |
| 03 : 29 PM + 03 : 29 PM +                                        |   |
|                                                                  |   |
|                                                                  |   |
| Job Type                                                         |   |
| Recovery/Retrieve Stub Recal                                     |   |
|                                                                  |   |
| Job Status                                                       |   |
| <u>All</u> ○ <u>C</u> ompleted ○ <u>E</u> ailed ○ <u>K</u> illed |   |
|                                                                  |   |
| OK Cancel Advanced Help                                          |   |
| A Whad Server 🗴 🍄 Restore Job History of 🔀                       |   |

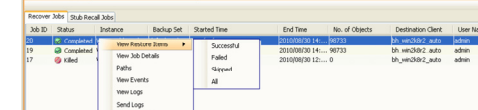

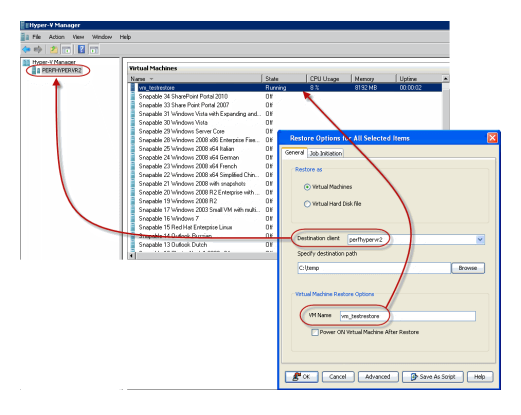

### 9. You can view the following details about the job by right-clicking the job:

View Restore Items

You can view them as Successful, Failed, Skipped or All.

- View Job Details
- View Events of the restore job.
- View Log files of the restore job.
- **10.** Once the virtual machine is restored, it is automatically mounted to the Hyper-V Server of the specified client computer.

#### CONGRATULATIONS - YOU HAVE SUCCESSFULLY COMPLETED YOUR FIRST BACKUP AND RESTORE.

If you want to further explore this Agent's features read the **Advanced** sections of this documentation.

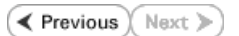